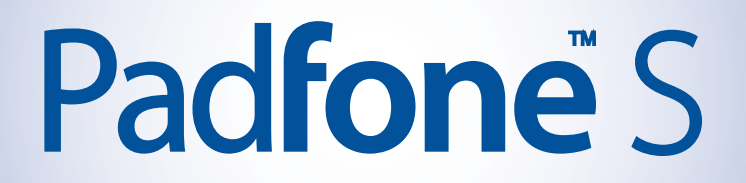

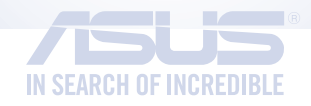

# Электронное руководство

R9341 Первое издание Май 2014

Название модели: ASUS\_TOON (ASUS Phone), ASUS\_TOONP (PadFone Station)

#### Copyright © 2014 ASUSTeK COMPUTER INC. Все права защищены.

Любая часть этого руководства, включая оборудование и программное обеспечение, описанные в нем, не может быть дублирована, передана, преобразована, сохранена в системе поиска или переведена на другой язык в любой форме или любыми средствами, кроме документации, хранящейся покупателем с целью резервирования, без специального письменного разрешения ASUSTeK COMPUTER INC.

Гарантия прекращается, если: (1) изделие отремонтировано, модифицировано или изменено без письменного разрешения ASUS; (2) серийный номер изделия поврежден, неразборчив либо отсутствует.

ASUS предоставляет данное руководство "как есть" без гарантии любого типа, явно выраженной или подразумеваемой, включая неявные гарантии или условия получения коммерческой выгоды или пригодности для конкретной цели, но не ограничиваясь этими гарантиями и условиями. НИ ПРИ КАКИХ ОБСТОЯТЕЛЬСТВАХ ASUS, ЕЕ РУКОВОДСТВО, ДОЛЖНОСТНЫЕ ЛИЦА, СЛУЖАЩИЕ И ПОСРЕДНИКИ НЕ НЕСУТ ОТВЕТСТВЕННОСТИ ЗА КАКОЙ-ЛИБО КОСВЕННЫЙ, СПЕЦИАЛЬНЫЙ, СЛУЧАЙНЫЙ ИЛИ ЗАКОНОМЕРНЫЙ УЩЕРБ (ВКЛЮЧАЯ УЩЕРБ ОТ УПУЩЕННОЙ ВЫГОДЫ, НЕСОСТОЯВШЕЙСЯ СДЕЛКИ, ПОТЕРИ ДАННЫХ ИЛИ НЕВОЗМОЖНОСТИ ИХ ИСПОЛЬЗОВАНИЯ, ПРЕРЫВАНИЯ ДЕЯТЕЛЬНОСТИ И Т.П.), ДАЖЕ В ТОМ СЛУЧАЕ, ЕСЛИ АSUS БЫЛА УВЕДОМЛЕНА О ВОЗМОЖНОСТИ ТАКОГО УЩЕРБА, КОТОРЫЙ МОГ ВОЗНИКНУТЬ В РЕЗУЛЬТАТЕ ДЕФЕКТА ИЛИ ОШИБКИ В ДАННОМ РУКОВОДСТВЕ ЛИБО В ИЗДЕЛИИ.

ТЕХНИЧЕСКИЕ ХАРАКТЕРИСТИКИ И ИНФОРМАЦИЯ, СОДЕРЖАЩИЕСЯ В ДАННОМ РУКОВОДСТВЕ, ПРИВОДЯТСЯ ТОЛЬКО В ЦЕЛЯХ ОЗНАКОМЛЕНИЯ. ОНИ МОГУТ БЫТЬ ИЗМЕНЕНЫ В ЛЮБОЕ ВРЕМЯ БЕЗ УВЕДОМЛЕНИЯ И НЕ ДОЛЖНЫ РАССМАТРИВАТЬСЯ КАК ОБЯЗАТЕЛЬСТВО СО СТОРОНЫ ASUS. ASUS НЕ НЕСЕТ КАКОЙ БЫ ТО НИ БЫЛО ОТВЕТСТВЕННОСТИ ЗА ОШИБКИ ИЛИ НЕТОЧНОСТИ, КОТОРЫЕ МОГУТ СОДЕРЖАТЬСЯ В НАСТОЯЩЕМ РУКОВОДСТВЕ, В ТОМ ЧИСЛЕ ОТНОСЯЩИЕСЯ К ОПИСАННЫМ В НЕМ ИЗДЕЛИЯМ И ПРОГРАММАМ.

Продукция и названия корпораций, имеющиеся в этом руководстве, могут являться зарегистрированными торговыми знаками или быть защищенными авторскими правами соответствующих компаний и используются только в целях идентификации.

2

# Содержание

| Условные обозначения                                      | 9  |
|-----------------------------------------------------------|----|
| Эксплуатация и безопасность                               |    |
| Инструкция                                                |    |
| Утилизация                                                |    |
| Подготовка устройства                                     |    |
| Части и компоненты                                        | 14 |
| Ваш телефон                                               |    |
| Ваша планшетная док-станция                               |    |
| Установка карты micro-SIM                                 |    |
| Установка карты памяти                                    |    |
| Зарядка устройства                                        |    |
| Установка и извлечение телефона из планшетной док-станции |    |
| Включение и отключение устройства                         |    |
| Использование устройства                                  |    |
| Режим телефона                                            |    |
| Автоматическое переключение дисплея                       |    |
| В гостях хорошо, а дома лучше                             |    |
| Функции главного экрана                                   |    |
| Режим телефона                                            |    |
| Режим планшета                                            |    |
| Использование жестов                                      |    |
| Управление главным экраном                                |    |
| Управление уведомлениями                                  |    |
| Панель быстрой настройки                                  |    |
| Настройки клавиатуры ASUS                                 |    |
| Голосовой поиск                                           |    |
| Экран блокировки                                          |    |
| Автопереключение дисплея                                  |    |
| Управление энергопотреблением                             |    |

### Вызовы

| Управление контактами                                |    |
|------------------------------------------------------|----|
| Добавление контактов                                 |    |
| Импорт / экспорт контактов                           |    |
| Совершение и прием вызовов                           |    |
| Совершение вызовов                                   |    |
| Прием вызова                                         |    |
| Резервное копирование/восстановление журнала вызовов |    |
| Создание резервной копии журнала вызовов             |    |
| Восстановление журнала вызовов                       |    |
| Голосовая почта                                      |    |
| Отправка сообшений и многое другое                   |    |
| Сообщения                                            |    |
| Отправка или ответ на сообщение                      |    |
| Настройка сообщений                                  |    |
| Omlet                                                |    |
| Регистрация в Omlet Chat                             |    |
| Лоступ к электронной почте                           |    |
| Email                                                | 62 |
| Настройка учетной записи электронной почты.          | 62 |
| Добавление учетных записей электронной почты         |    |
| Gmail                                                |    |
| Настройка учетной записи Gmail                       |    |
| Лови момент                                          |    |
| Запуск приложения Камера                             |    |
| С экрана блокировки                                  |    |
| Использование виджета камеры                         |    |
| С главного экрана                                    |    |
| Используя клавишу регулировки громкости              |    |
| Использование камеры в первый раз                    |    |
| Учебник                                              |    |
| Расположение изображений                             |    |

| Главный экран камеры                              |  |
|---------------------------------------------------|--|
| Настройки изображения                             |  |
| Настройки видео                                   |  |
| Дополнительные функции камеры                     |  |
| Перемотка                                         |  |
| HDR                                               |  |
| Панорама                                          |  |
| Ночь                                              |  |
| Низкая освещенность                               |  |
| Селфи                                             |  |
| Миниатюра                                         |  |
| Глубина резкости                                  |  |
| Интеллектуальное удаление                         |  |
| Улыбочку!                                         |  |
| Улучшение портрета                                |  |
| Анимация GIF                                      |  |
| Party Link                                        |  |
| Обмен фотографиями                                |  |
| Получение фотографий                              |  |
| ASUS Story                                        |  |
| Галерея                                           |  |
| Использование Галереи                             |  |
| Главный экран                                     |  |
| Просмотр файлов из других источников              |  |
| Общий доступ к файлам из галереи                  |  |
| Удаление файлов из галереи                        |  |
| Редактирование изображения                        |  |
| Увеличение или уменьшение изображения             |  |
| Работайте и играйте                               |  |
| Заметка                                           |  |
| Создание блокнота                                 |  |
| Общий доступ к блокнотам через облачное хранилище |  |
| Общий доступ к заметкам через облачное хранилище  |  |
|                                                   |  |

| Календарь                                     |  |
|-----------------------------------------------|--|
| Создание события                              |  |
| Добавление учетной записи в календарь         |  |
| Создание события для учетной записи           |  |
| Что дальше                                    |  |
| Сделать позже                                 |  |
| Список задач и создание новой задачи          |  |
| Погода                                        |  |
| Главный экран приложения Погода               |  |
| Часы                                          |  |
| Запуск приложения Часы                        |  |
| Мировое время                                 |  |
| Будильник                                     |  |
| Секундомер                                    |  |
| Таймер                                        |  |
| Диспетчер файлов                              |  |
| Доступ к внутреннему накопителю               |  |
| Доступ к внешнему накопителю                  |  |
| Доступ к облачному хранилищу                  |  |
| Интернет                                      |  |
| Браузер                                       |  |
| Развлечения                                   |  |
| Использование гарнитуры                       |  |
| Подключение аудиоразъема                      |  |
| Мастер настройки звука                        |  |
| Использование мастера настройки звука         |  |
| Игры                                          |  |
| Использование приложения Игры                 |  |
| Музыка                                        |  |
| Запуск приложения Музыка                      |  |
| Воспроизведение музыки                        |  |
| Воспроизведение композиций с карты microSD    |  |
| Воспроизведение музыки из облачного хранилища |  |

| FM-радио                                   |  |
|--------------------------------------------|--|
| Главный экран FM-радио                     |  |
| Диктофон                                   |  |
| Запуск приложения Диктофон                 |  |
| Главный экран приложения Диктофон          |  |
| Эксплуатация устройства                    |  |
| Получение обновлений для устройства        |  |
| Обновление системы                         |  |
| Накопитель                                 |  |
| Резервное копирование и сброс              |  |
| Безопасность устройства                    |  |
| Разблокировка экрана                       |  |
| Идентификация устройства                   |  |
| Подключение Padfone                        |  |
| Wi-Fi                                      |  |
| Включение Wi-Fi                            |  |
| Подключение к беспроводной сети            |  |
| Отключение Wi-Fi                           |  |
| Bluetooth                                  |  |
| Включение Bluetooth                        |  |
| Сопряжение PadFone с устройством Bluetooth |  |
| Удаление сопряжения устройств Bluetooth    |  |
| Share Link                                 |  |
| Облако                                     |  |
| ASUS WebStorage                            |  |
| Необходимые приложения                     |  |
| Управление приложениями                    |  |
| Добавление ярлыков на главный экран        |  |
| Удаление ярлыков с главного экрана         |  |
| Упорядочение приложений и ярлыков          |  |
| Просмотр последних приложений              |  |
|                                            |  |

| Запуск приложений                           |  |
|---------------------------------------------|--|
| Переключение приложений                     |  |
| Блокировка приложений                       |  |
| Скачивание приложений                       |  |
| Дополнительные возможности                  |  |
| Энергосбережение                            |  |
| Настройка энергосбережения                  |  |
| Пользовательская настройка энергосбережения |  |
| Splendid                                    |  |
| TalkBack                                    |  |

# Условные обозначения

Для выделения ключевой информации используются следующие сообщения:

ВАЖНО! Информация, которой Вы должны следовать при выполнении задач.

ПРИМЕЧАНИЕ: Советы и полезная информация, которая поможет при выполнении задач.

ОСТОРОЖНО! Информация о действиях, которые могут привести к повреждению оборудования, потере данных или бытовым травмам

# Эксплуатация и безопасность

### Инструкция

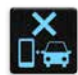

Безопасность на дороге. Мы настоятельно рекомендуем не использовать устройство при вождении автомобиля.

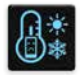

Это устройство может использоваться при температуре воздуха в диапазоне от 5°C (41°F) до 40°C (104°F).

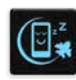

Выключайте устройство где запрещено использование мобильных устройств. Соблюдайте правила при нахождении в местах с ограничениями, например в самолете, в кинотеатре, в больнице или рядом с медицинским оборудованием, рядом с горючими материалами или зонах проведения взрывных работ и других местах.

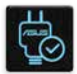

Используйте только блок питания и кабели, одобренные ASUS для использования с этим устройством. Обратите внимание на этикетку на нижней стороне устройства и убедитесь, что Ваш блок питания поддерживает соответствующее напряжение.

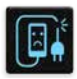

Не пользуйтесь поврежденными сетевыми шнурами, аксессуарами и периферийными устройствами.

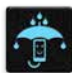

Сохраняйте устройство сухим. Не подвергайте устройство воздействию жидкостей и не используйте в условиях повышенной влажности.

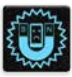

Устройство можно пропускать через рентгеновский сканер, но не рекомендуется проносить его через магнитные детекторы или подвергать его воздействию магнитных жезлов.

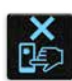

Экран устройства изготовлен из стекла. Если стекло разбилось, прекратите использование устройства и не прикасайтесь к сломанным частям. Немедленно обратитесь к квалифицированным специалистам ASUS для ремонта.

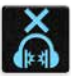

Для предотвращения возможной потери слуха не слушайте звук на высокой громкости в течение длительного времени.

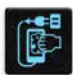

Перед очисткой устройства отключите его от сети. Для очистки экрана устройства используйте чистую губку или кусочек замши.

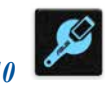

Для ремонта обращайтесь только к квалифицированным специалистам ASUS.

# Утилизация

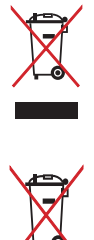

Не выбрасывайте устройство вместе с бытовым мусором. Этот продукт предназначен для повторного использования и переработки. Символ перечеркнутого мусорного бака означает, что продукт (электрическое и электронное оборудование и содержащие ртуть аккумуляторы) нельзя выбрасывать вместе с бытовым мусором. Ознакомьтесь с правилами утилизации таких продуктов.

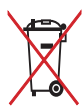

Не выбрасывайте аккумулятор вместе с бытовым мусором. Символ перечеркнутого мусорного бака означает, что аккумулятор нельзя выбрасывать вместе с бытовым мусором.

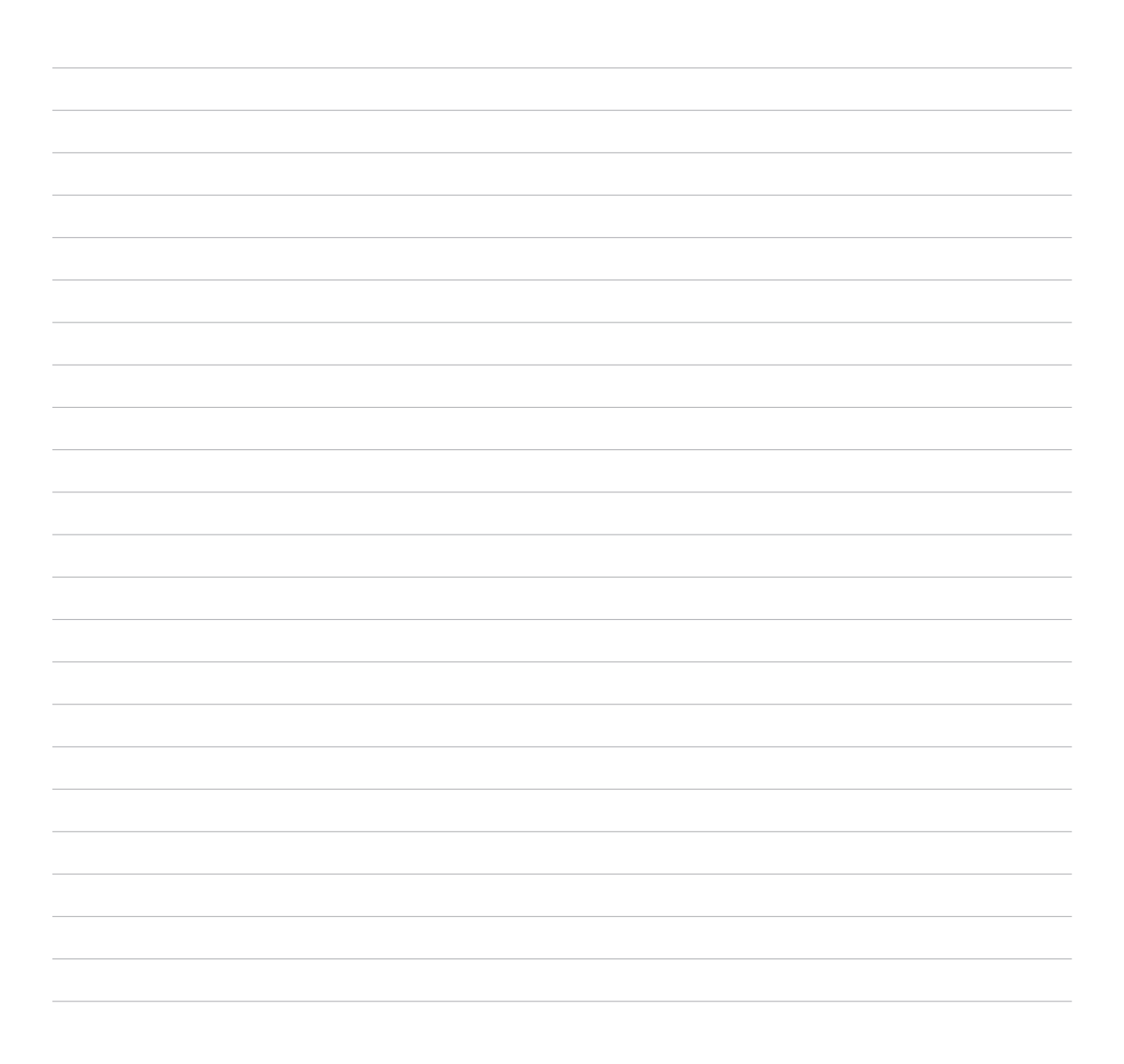

Подготовка устройства

### Части и компоненты

Настроить ваше новое устройство легко и быстро. Давайте приступим.

### Ваш телефон

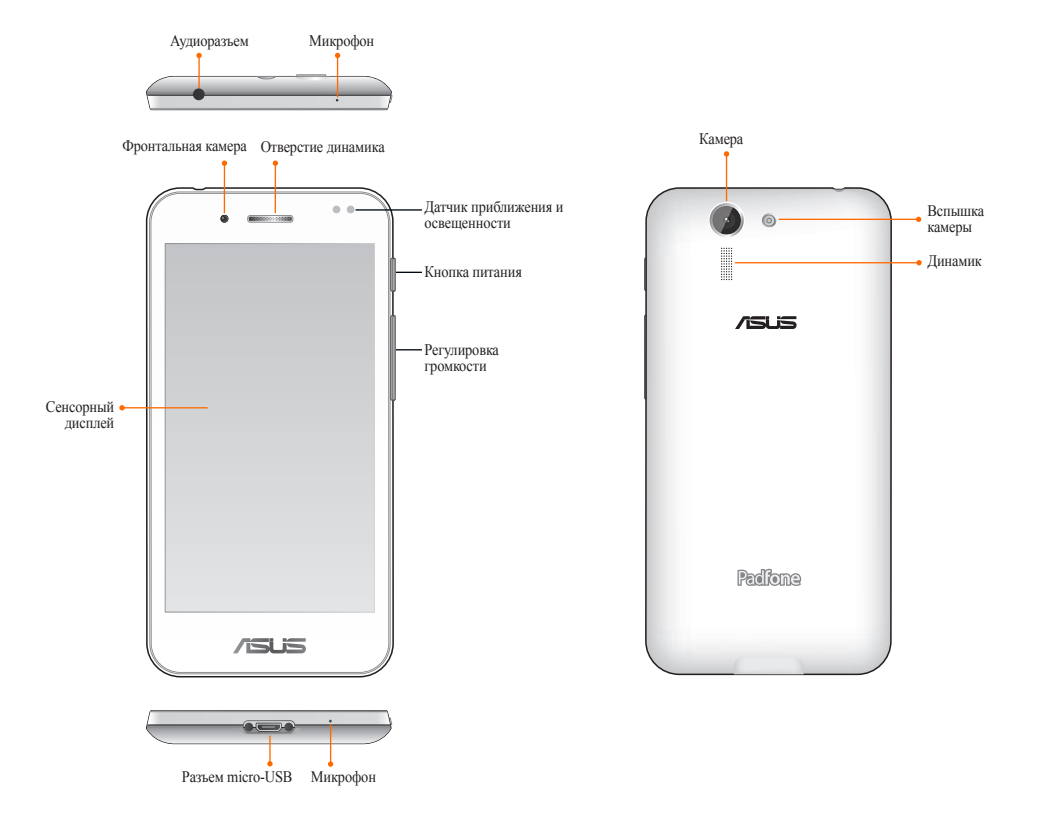

#### ПРИМЕЧАНИЯ:

- Для доступа к слотам для карт micro-SIM и MicroSD снимите заднюю крышку.
- Слот для карты micro-SIM поддерживает карты с поддержкой сетей стандарта UMTS, WCDMA, DC-HSPA и GSM/EDGE.
- Слот для карт памяти MicroSD поддерживает карты памяти MicroSD и MicroSDHC.

### Ваша планшетная док-станция

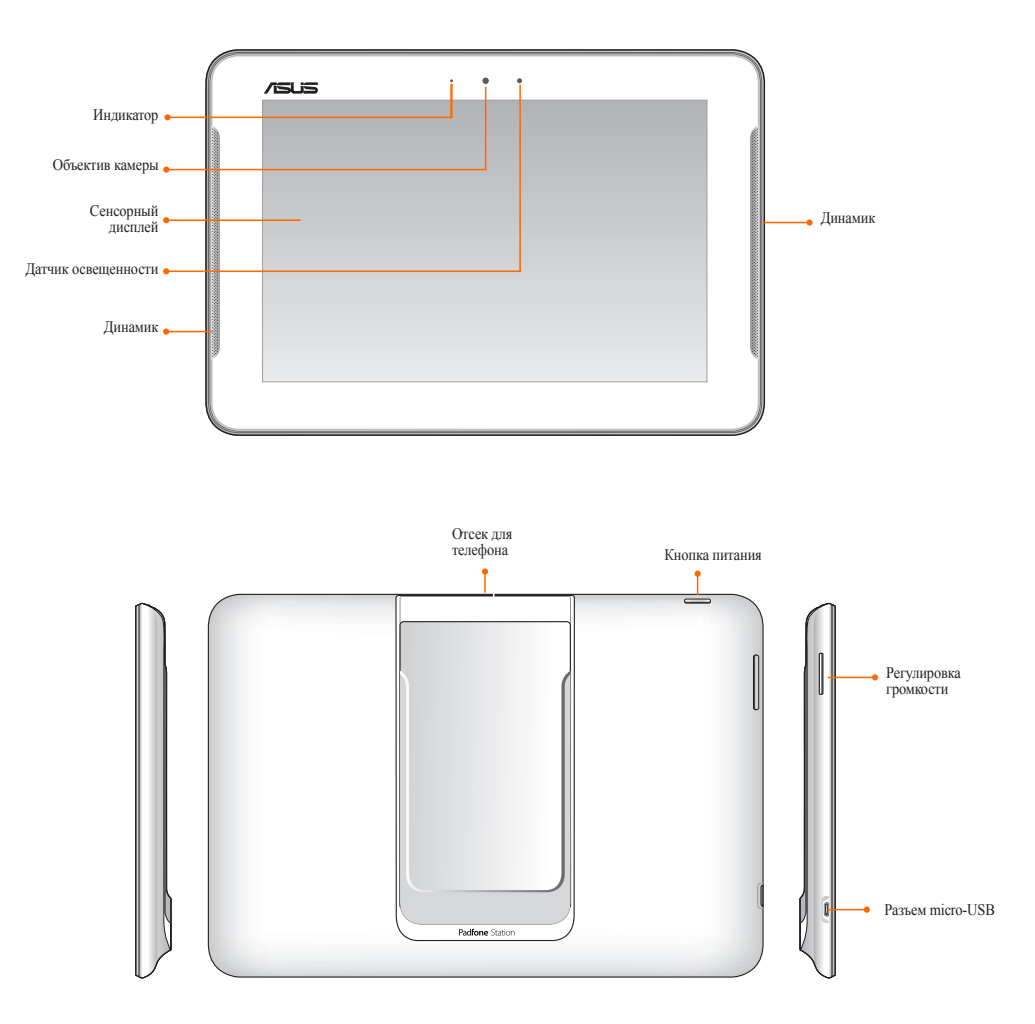

Наличие док-станции зависит от страны или региона.

# Установка карты micro-SIM

Карта micro-SIM хранит информацию, например номер мобильного телефона, контакты, сообщения и другие данные, необходимые для доступа к мобильной сети

#### ОСТОРОЖНО!

- Устройство предназначено для использования только с картой micro-SIM.
- Не рекомендуется вставлять в слот карты micro-SIM обрезанные SIM-карты
- Выключите устройство перед установкой карты micro-SIM.
- Будьте осторожны при использовании карты памяти. ASUS не несет ответственности за потерю данных или повреждение карты micro-SIM.
- НЕ вставляйте карту памяти в слот карты micro-SIM. Если карта памяти оказалась вставленной в слот карты micro-SIM, обратитесь в сервис-центр ASUS.

#### Для установки карты micro-SIM:

- 1. Выключите устройство.
- 2. Приподнимите крышку и снимите ее.

ОСТОРОЖНО! Будьте осторожны, не пораньте пальцы при снятии задней крышки.

#### ВНИМАНИЕ!

- **НЕ** используйте инструменты, например отвертки для снятия задней крышки.
- **НЕ** повредите порт USB.

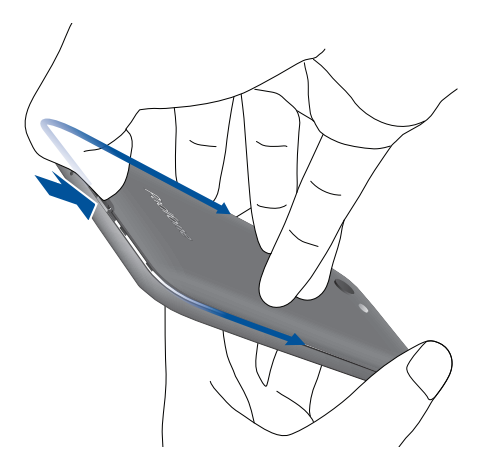

- 3. Совместите и вставьте карту micro-SIM в слот контактами вниз
- 4. Нажимайте карту micro-SIM, пока она не окажется на месте.

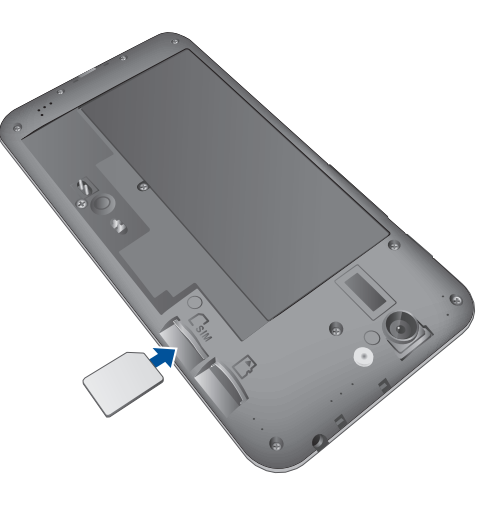

- 5. Закройте заднюю крышку.
- 6. Надавите на края задней крышки для ее закрепления.

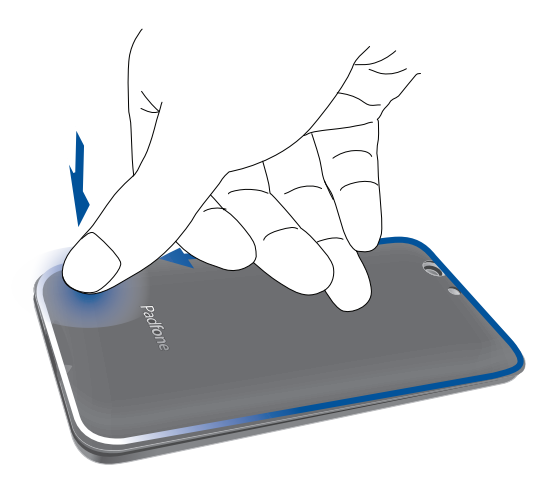

#### Извлечение карты micro-SIM

**ОСТОРОЖНО!** Будьте осторожны при использовании карты памяти. ASUS не несет ответственности за потерю данных или повреждение карты micro-SIM.

#### Для извлечения карты micro-SIM:

- 1. Выключите устройство.
- 2. Приподнимите крышку и снимите ее.

ОСТОРОЖНО! Будьте осторожны, не пораньте пальцы при снятии задней крышки.

#### ВНИМАНИЕ!

- НЕ используйте инструменты, например отвертки для снятия задней крышки.
- **НЕ** повредите порт USB.
- 3. Нажмите на карту micro-SIM, затем извлеките ее.

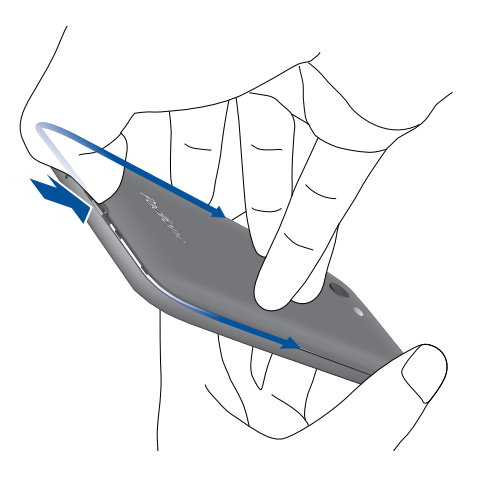

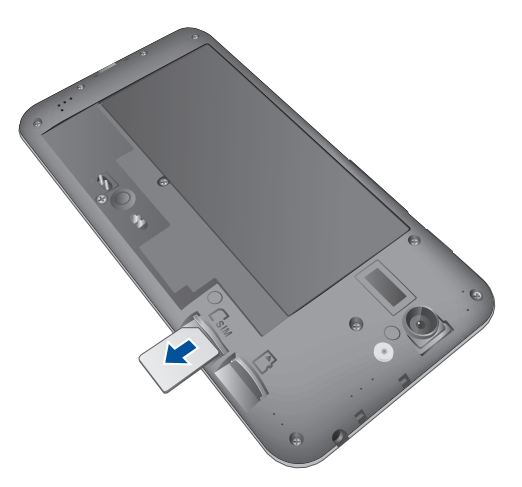

- 4. Закройте заднюю крышку.
- 5. Надавите на края задней крышки для ее закрепления.

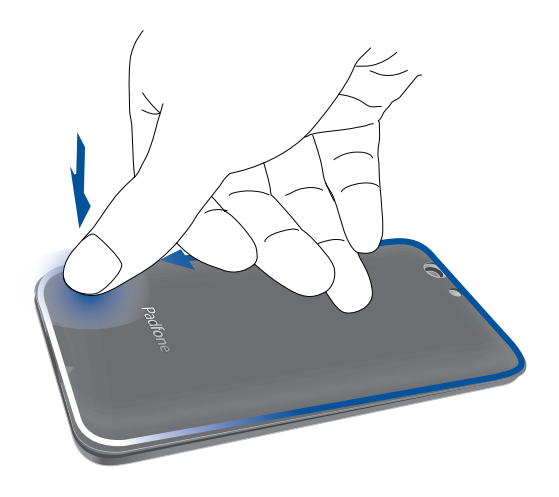

# Установка карты памяти

Устройство поддерживает карты памяти MicroSD и MicroSDHC объемом до 64 ГБ

**ПРИМЕЧАНИЕ:** Некоторые карты памяти могут быть несовместимы с устройством Для предотвращения потери данных, повреждения устройства или карты памяти используйте только 100%-совместимые карты памяти

#### ОСТОРОЖНО!

- Будьте осторожны при использовании карты памяти. ASUS не несет ответственности за потерю данных или повреждение карты памяти.
- **НЕ** вставляйте карту micro-SIM в слот карты памяти Если карта micro-SIM оказалась вставленной в слот карты памяти, обратитесь в сервис-центр ASUS.

#### Для установки карты памяти:

- 1. Выключите устройство.
- 2. Приподнимите крышку и снимите ее.

ОСТОРОЖНО! Будьте осторожны, не пораньте пальцы при снятии задней крышки.

#### ВНИМАНИЕ!

- НЕ используйте инструменты, например отвертки для снятия задней крышки.
- **НЕ** повредите порт USB.

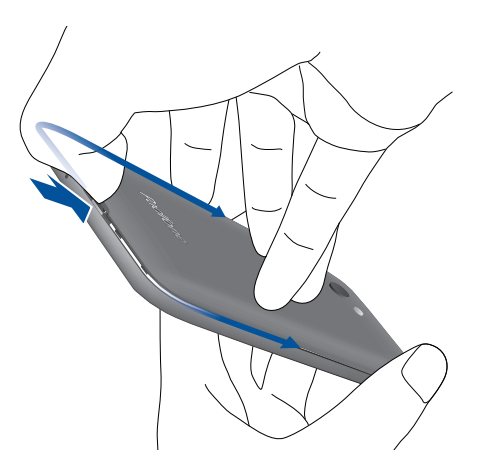

- 2. Вставьте карту памяти в слот.
- 3. Нажмите карту с усилием, для ее фиксации в кардридере.

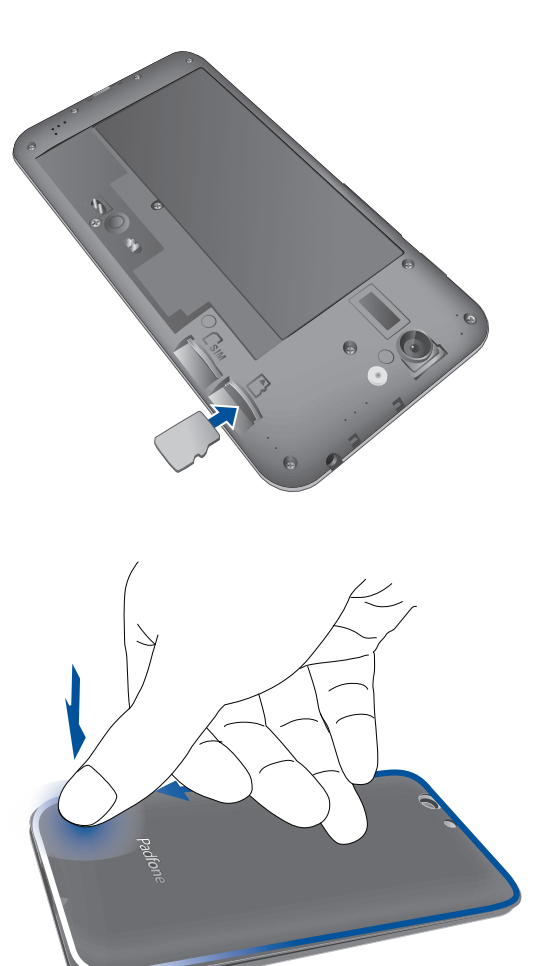

- 4. Закройте заднюю крышку.
- 5. Надавите на края задней крышки для ее закрепления.

ПРИМЕЧАНИЕ: Доступ к содержимому карты памяти можно получить через Диспетчер файлов > MicroSD

#### Извлечение карты памяти:

#### ВНИМАНИЕ!

- Будьте осторожны при использовании карты памяти. ASUS не несет ответственности за потерю данных или повреждение карты памяти.
- ASUS не несет ответственности за потерю данных или повреждение карты памяти Для этого перейдите в Настройки > Накопитель > Отключить внешний накопитель

#### Для извлечения карты памяти:

- 1. Выключите устройство.
- 2. Приподнимите крышку и снимите ее.

ОСТОРОЖНО! Будьте осторожны, не пораньте пальцы при снятии задней крышки.

#### ВНИМАНИЕ!

- НЕ используйте инструменты, например отвертки для снятия задней крышки.
- **НЕ** повредите порт USB.

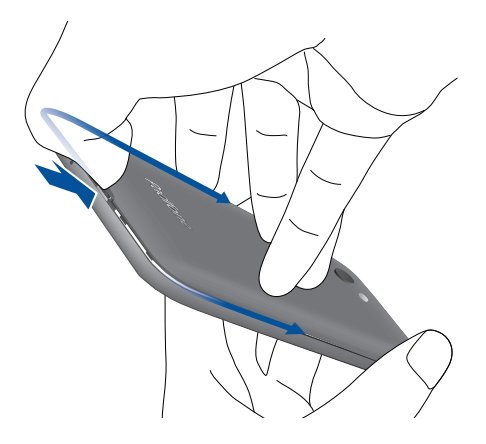

3. Нажмите карту памяти внутрь и извлеките.

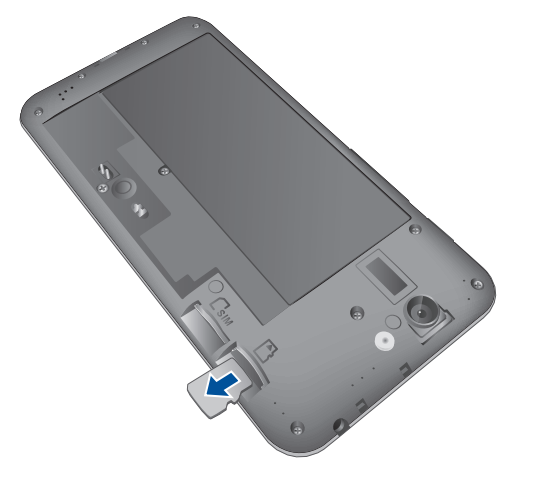

- 4. Закройте заднюю крышку.
- 5. Надавите на края задней крышки для ее закрепления.

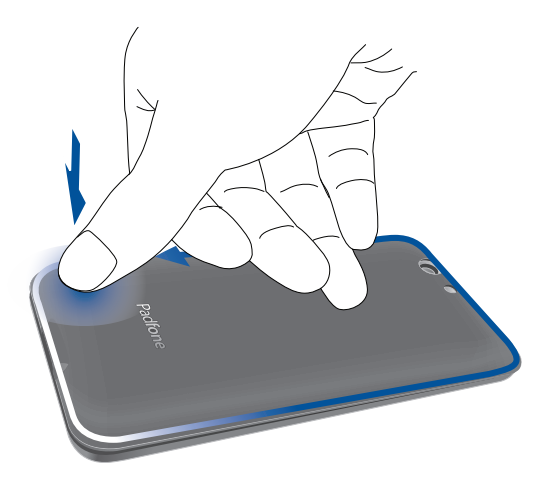

# Зарядка устройства

Устройство поставляется частично заряженным, но его необходимо полностью зарядить перед первым использованием Перед зарядкой устройства ознакомьтесь с информацией ниже.

#### ВАЖНО!

- Для подзарядки устройства используйте поставляемый блок питания и USB-кабель. Использование иного блока питания может привести к повреждению устройства.
- Перед зарядкой устройства снимите защитную пленку с блока питания и кабеля micro-USB.
- Убедитесь, что напряжение в электросети соответствует входному напряжению для блока питания. Блок питания можно подключить к розетке с напряжением 100 240 В переменного тока.
- Выходное напряжение блока питания:5 В 2 А
- При питании устройства от сети розетка должна быть расположена рядом с устройством и быть легко доступной
- Отключите блок питания от розетки, если он не используется
- Не ставьте предметы на поверхность устройства

#### ОСТОРОЖНО!

- Во время зарядки, устройство может нагреваться. Это нормально, но если устройство становится слишком горячим, отсоедините от устройства кабель micro-USB и отправьте устройство, включая блок питания и кабель, в сервис-центр ASUS.
- Во избежание повреждения устройства убедитесь в правильности подключения кабеля micro-USB, блока питания и устройства перед зарядкой.

#### Для зарядки устройства:

- Подключите кабель micro-USB к блоку питания. 1.
- Подключите блок питания к розетке с 2. заземлением.
- Подключите кабель micro-USB к устройству 3.

#### ВАЖНО!

- Перед использованием устройства в первый раз, зарядите аккумулятор в течение 8 часов.
- Состояние заряда аккумулятора обозначается следующими иконками:

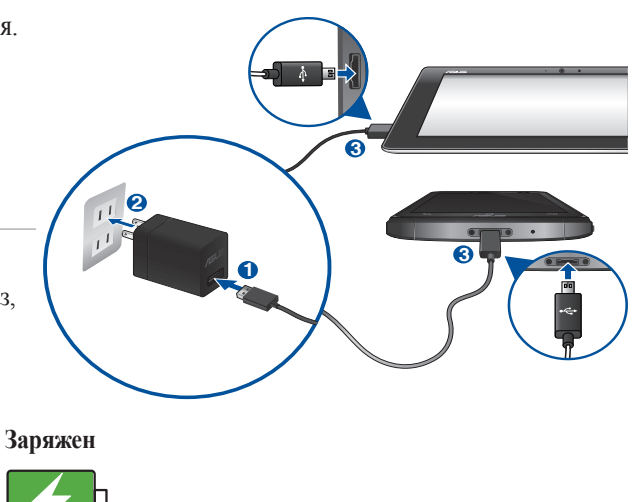

Разряжен Не заряжается Заряжается

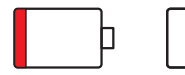

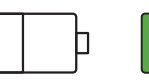

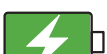

Когда подзарядка закончена, сначала отключите кабель USB от устройства, затем отключите блок 4. питания от розетки.

#### ПРИМЕЧАНИЯ:

- Устройство можно использовать во время подзарядки, но это может увеличить время зарядки.
- Зарядка от USB-порта компьютера займет больше времени. •
- Если компьютер не обеспечивает достаточную мощность для зарядки устройства, используйте для подзарядки блок питания.

### Установка и извлечение телефона из планшетной док-станции

ОСТОРОЖНО! Не рекомендуется устанавливать защитную пленку или помещать телефон в чехол, так как это может создать трудности при установке в планшетную док-станцию и извлечении его оттуда

**ПРИМЕЧАНИЕ:**Для предотвращения загрязнения или появления царапин на экране телефона содержите отсек док-станции в чистоте

#### Для установки телефона в планшет:

- 1. Совместите телефон с направляющими отсека
- 2. Вставьте телефон в отсек до упора. Телефон завибрирует, сигнализируя об успешной установке

После подключения экран автоматически переключается в режим планшета.

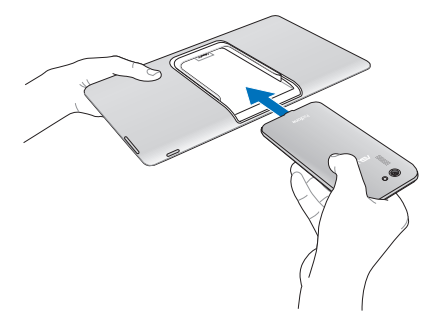

#### Для извлечения телефона из планшета:

Аккуратно потяните телефон из отсека до полного извлечения.

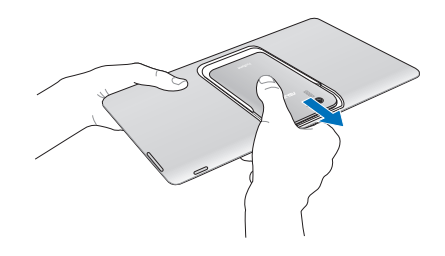

Наличие док-станции зависит от страны или региона.

# Включение и отключение устройства

#### Включение устройства

Для включения устройства нажмите и удерживайте кнопку питания.

ПРИМЕЧАНИЕ: Планшетная док-станция автоматически включается при установке включенного телефона

**ВНИМАНИЕ!** Если Вы забыли ключ разблокировки экрана или связь недоступна, необходимо выполнить сброс устройства. Сброс устройства приведет к потере данных.

#### Выключение устройства

Для выключения устройства:

- 1. Если экран выключен, для включения нажмите кнопку питания. Если экран заблокирован, разблокируйте устройство.
- 2. Нажмите и удерживайте кнопку питания до появления запроса, затем выберите **Выключить** и нажмите **ОК**

#### Спящий режим

Для перевода устройства в спящий режим нажмите и удерживайте кнопку питания, пока экран не погаснет.

#### Первое включение

При включении устройства в первый раз появится мастер установки, который поможет настроить параметры устройства. Следуйте инструкциям на экране для выбора языка, способа ввода, настройки мобильной связи, Wi-Fi, вашего местоположения и синхронизации учетных записей.

Используйте учетную запись Google или ASUS для настройки устройства; если у вас еще нет учетной записи Google или ASUS, создайте их.

#### Учетная запись Google

Учетная запись Google позволяет использовать все возможности OC Android:

- Организация и отображение всей информации в любом месте.
- Автоматическое резервное копирование всех данных.
- Использование службы Google в любом месте.

#### Учетная запись ASUS

Учетная запись ASUS позволяет использовать следующие преимущества:

- Персональная служба поддержки ASUS и продление гарантии для зарегистрированных продуктов.
- 5 Гб места в облачном хранилище бесплатно.
- Получение обновлений.

**ПРИМЕЧАНИЕ:** Мастер установки можно использовать в любое время для повторной конфигурации устройства. Для этого перейдите в **Главный экран** > **Все приложения** > **Мастер установки**.

#### Советы для увеличения времени автономной работы

Время автономной работы очень важно для устройства. Ниже приведены советы для его увеличения.

- Если Вы не пользуетесь устройством, нажмите кнопку питания для перевода его в спящий режим.
- Активируйте интеллектуальное энергосбережение в приложении Power Saver.
- Установите звук в режим энергосбережения.
- Уменьшите яркость дисплея.
- Уменьшите громкость динамика.
- Отключите Wi-Fi.
- Отключите Bluetooth.
- Отключите GPS.
- Отключите автоматический поворот экрана.
- Отключите автоматическую синхронизацию.

# Использование устройства

### Режим телефона

Телефон поддерживает новейшие функции и технологии OC Android, а также большое количество интерактивных приложений для работы и развлечений и удобный обмен данными между устройствами.

**ВАЖНО!** Перед началом эксплуатации обязательно ознакомьтесь с инструкциями по безопасности для предотвращения опасности получения травмы или повреждения устройства.

#### Разблокировка устройства

Для разблокировки проведите по экрану.

#### Автоматическое переключение дисплея

Установите телефон в док-станцию для превращения его в планшет и увеличения времени автономной работы Устройство предоставляет функцию автопереключения дисплея, которая оптимизирует приложение для работы в режиме планшета.

#### ПРИМЕЧАНИЯ:

- Некоторые приложения, например **Браузер**, **Календарь**, **Камера** или **Калькулятор** могут работать в режиме планшета. Другие приложения, например Play Store, **Facebook**, **Maps** или **Youtube** не работают в режиме планшета.
- Дополнительную информацию по настройке автопереключения дисплея смотрите в разделе Автопереключение дисплея.

ВАЖНО! Для функционирования планшета телефон должен быть вставлен в планшетную док-станцию.

#### Разблокировка планшета

Для разблокировки проведите по экрану.

В гостях хорошо, а дома лучше

# Функции главного экрана Режим телефона

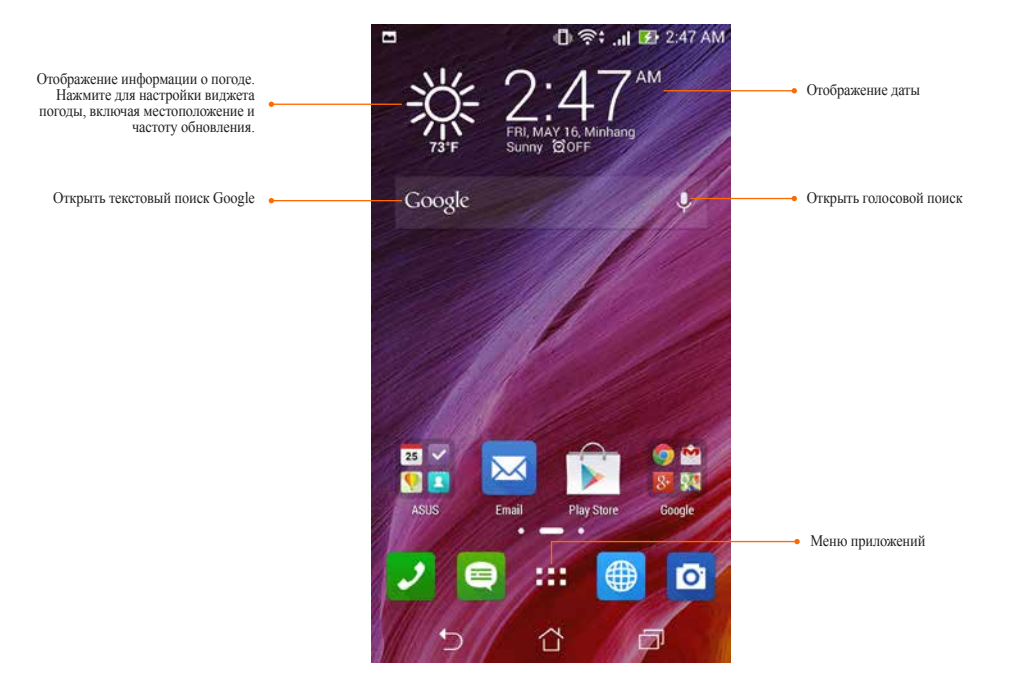

В нижней части главного экрана расположены три иконки , , , Э Эти иконки позволяют мгновенно вернуться на главный экран, вернуться на предыдущую страницу или запустить недавно использованное приложение.

| Иконк        | Описание                                                                                                    |
|--------------|----------------------------------------------------------------------------------------------------|
|              | Позволяет вернуться на предыдущий экран, если Вы находитесь на главном экране.                                                                                    |
| $\hat{\Box}$ | Возврат на главный экран.                                                                                                    |
| 32           | Открывает список миниатюр последних приложений. Для запуска приложения нажмите на миниатюру. Для удаления миниатюры приложения проведите по ней влево или вправо. |

### Режим планшета

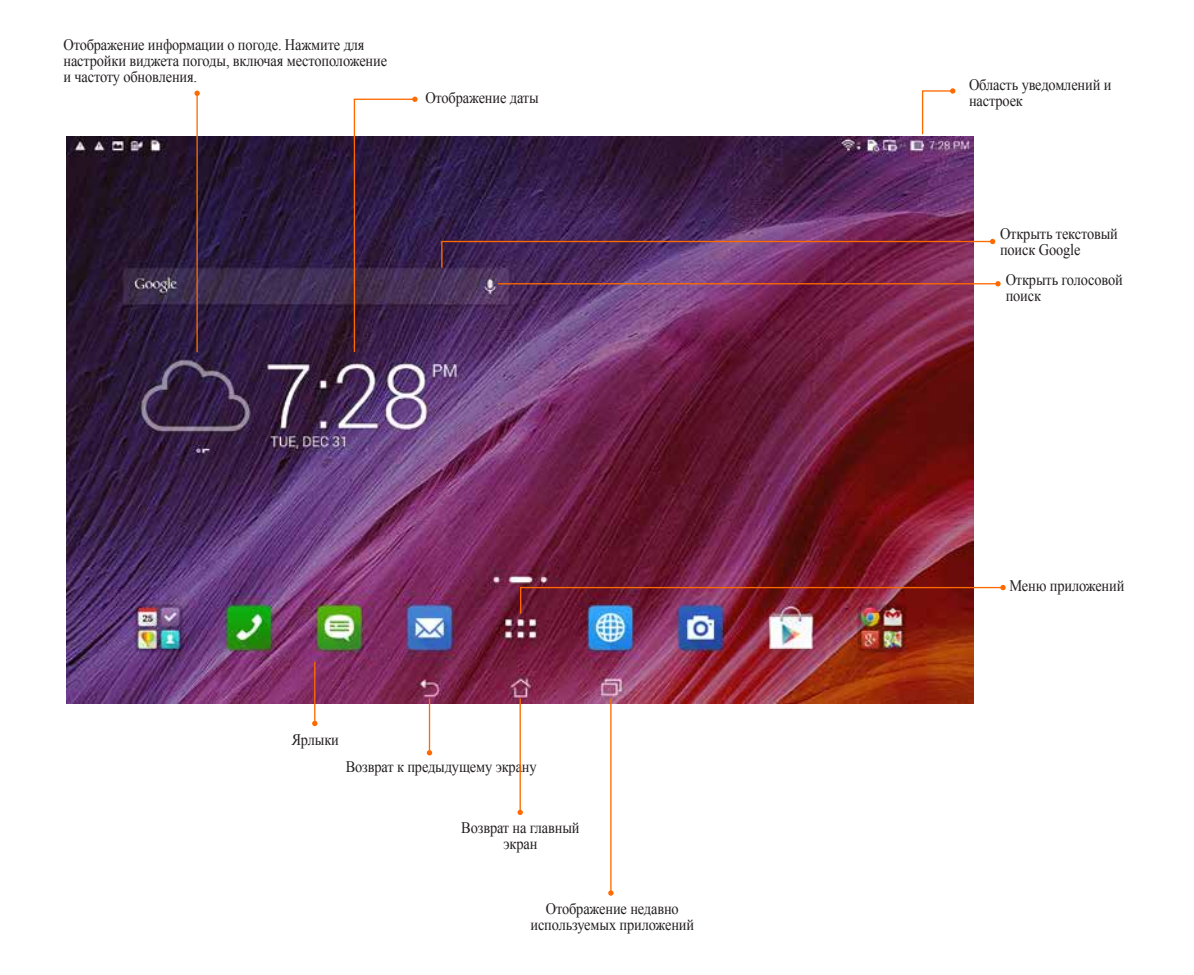

# Использование жестов

Используйте пальцы для запуска приложений, перемещения иконок, выбора пунктов в меню, печати на экранной клавиатуре и выполнения прочих функций

Для ввода чего-либо коснитесь области ввода, экранная клавиатура появится автоматически

В следующей таблице приведены наиболее полезные жесты.

| Жест                | Описание                                                                                                    |
|---------------------|----------------------------------------------------------------------------------------------------|
| Щипок               | Поместите два пальца на экран и разведите их в стороны для увеличения масштаба и сведите вместе для уменьшения масштаба. Этот жест используется в некоторых приложениях, включая карты, галерею и браузер. |
| Перетащите          | Нажмите и удерживайте иконку, затем, не отрывая пальца, перемещайте палец по экрану для перемещения иконки.                                                                                                |
| Нажатие и удержание | Нажмите и удерживайте объект до появления действия.                                                                                                    |
| Скольжение          | Быстро переместите палец по экрану одним движением.                                                                                                    |

# Управление главным экраном

Отобразите свою индивидуальность на главном экране. Выберите обои, добавьте ярлыки для приложений и виджеты для быстрого анализа важной информации. Также можно добавить больше страниц для размещения на главном экране большего количества приложений или виджетов.

- Для добавления элементов нажмите на пустую область на главном экране и выберите одну из следующих категорий: **Приложения**, **Виджеты**, **Обои** или **Редактируемая страница**.
- Для отображения других страниц главного экрана проведите по экрану влево или право.

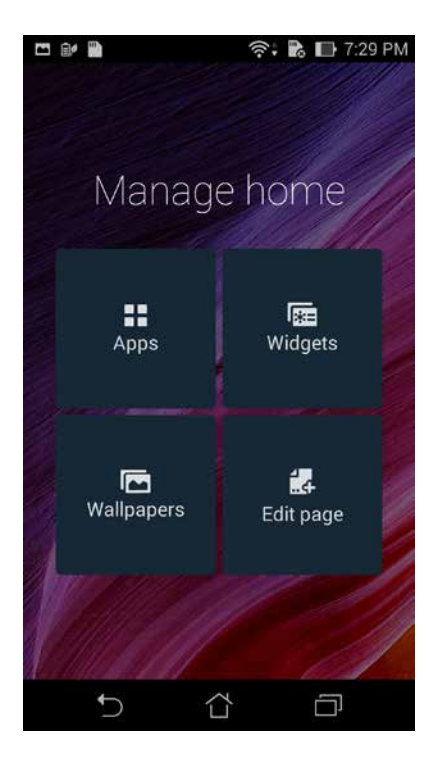

### Ярлыки приложений

Добавьте ярлыки для быстрого доступа к часто используемым приложениям.

Для добавления ярлыка:

- 1. Нажмите на пустую область на главном экране и выберите Приложения.
- 2. На экране Все приложения нажмите иконку приложения и перетащите ее на Главный экран.

Для удаления ярлыка:

На главном экране нажмите и удерживайте приложение, затем перетащите его в Х Удалить.

### Виджеты

Добавьте виджеты для просмотра календаря, карт, состояния аккумулятора и другого.

Для добавления виджета:

- 1. Нажмите на пустую область на главном экране и выберите Виджеты.
- 2. На экране Виджеты выберите и удерживайте виджет, затем перетащите его на главный экран.

Для удаления ярлыка:

На главном экране нажмите и удерживайте виджет, затем перетащите его в Х Удалить.
### Обои

На обои можно поместить виджеты приложений, иконки и другие элементы. Для улучшения читабельности в обои можно добавить полупрозрачный фон. Для оживления экрана можно выбрать анимированные обои.

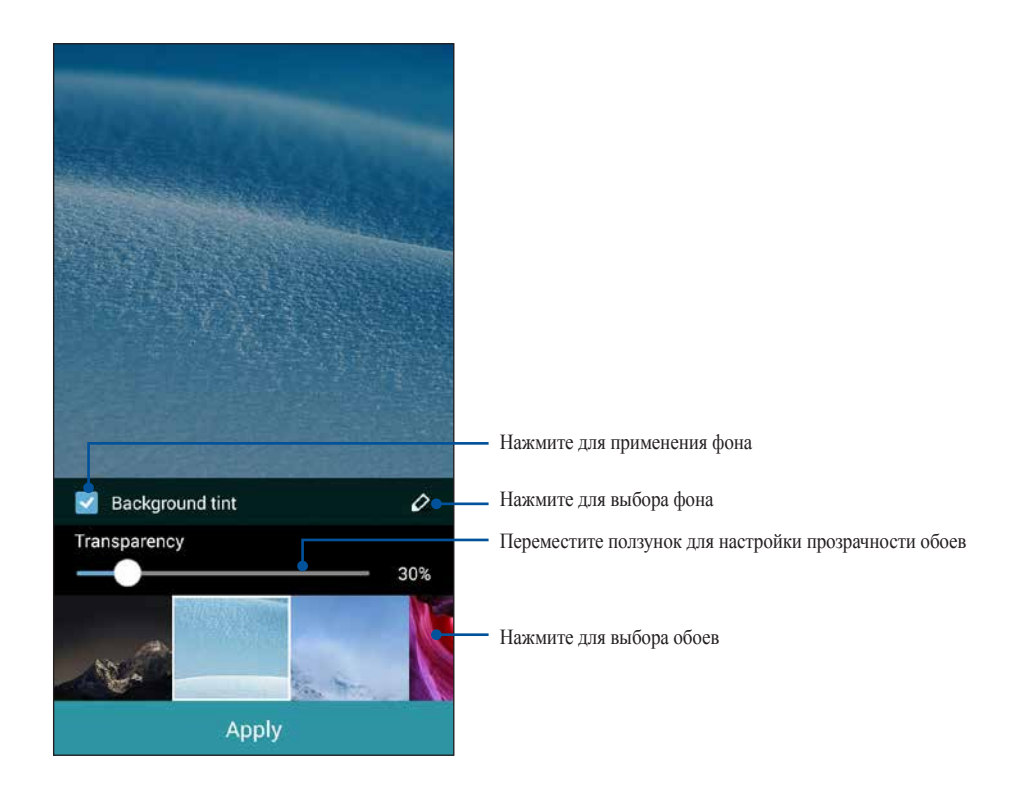

#### Применение обоев и фона

Для применения обоев и фона:

- 1. Нажмите на пустую область на главном экране и выберите Обои.
- 2. Выберите место для обоев: на главном экране, экране блокировки или на главном экране и экране блокировки. Если Вы не хотите добавить к обоям фон, перейдите к шагу 5.
- 3. Установите флажок Цвет фона, затем задайте уровень прозрачности.
- 4. Нажмите 🖉 и выберите цвет.
- 5. Выберите обои и нажмите Применить.

#### ПРИМЕЧАНИЯ:

- Фон можно применить на главном экране, экране блокировки или на главном экране и экране блокировки одновременно.
- Обои также можно настроить в Настройки > Экран > Обои.

#### Применение анимированных обоев

Для применения анимированных обоев:

- 1. Нажмите на пустую область на главном экране и выберите Обои.
- 2. Выберите место для обоев: на главном экране или на главном экране и экране блокировки.
- 3. Выберите обои и нажмите Применить.

ПРИМЕЧАНИЕ: Обои также можно настроить в ----> Настройки > Экран > Обои.

# Управление уведомлениями

Информирует о новых сообщениях, событиях, подключениях, синхронизации и прочем.

- Для отображения уведомлений проведите пальцем сверху вниз с левой стороны экрана.
- Для удаления элемента из списка проведите по уведомлению вправо или влево

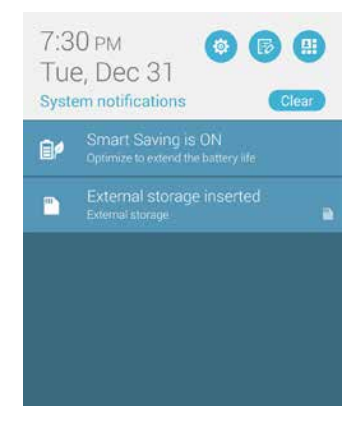

# Панель быстрой настройки

Быстро включите или отключите функции или приложения в панели быстрой настройки ASUS. Для запуска панели быстрой настройки ASUS пальцем сверху вниз с правой стороны экрана, или нажмите (

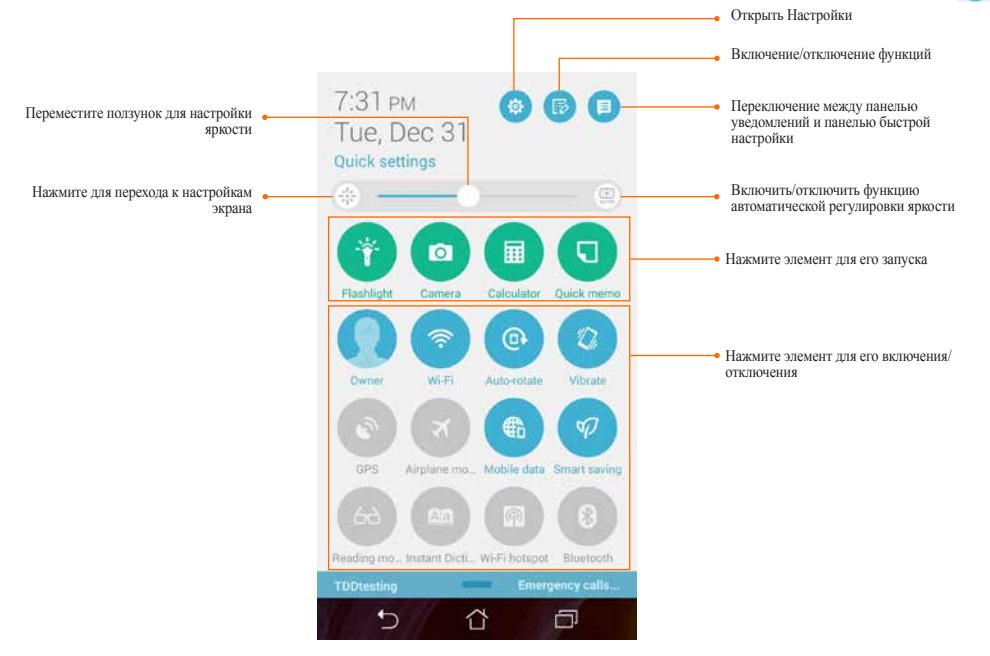

### Использование уведомлений в панели быстрой настройки

Панель быстрой настройки предоставляет быстрый доступ к функциям и настройкам. Каждая из этих функций представлена кнопкой.

ПРИМЕЧАНИЕ: Синяя кнопка указывает, что функция включена, а серая кнопка указывает, что функция выключена. Нажмите зеленую кнопку для запуска приложения.

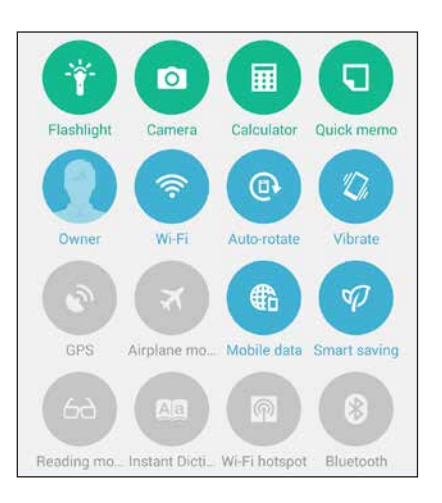

#### Добавление или удаление кнопок

Для добавления или удаления кнопок на панель уведомлений быстрой настройки:

- 1. Запустите панель быстрой настройки, затем нажмите 🐻.
- 2. Нажмите поле рядом с функцией для добавления или удаления ее из панели уведомлений быстрой настройки.

ПРИМЕЧАНИЕ: Установленный флажок указывает, что функция доступна в панели уведомлений быстрой настройки.

3. Нажмите Сдля возврата к панели быстрой настройки.

# Настройки клавиатуры ASUS

Используйте сенсорную клавиатуру для написания сообщений, писем и ввода паролей

Для изменения настроек клавиатуры:

- 1. Запустите панель быстрой настройки, затем нажмите 🧐.
- 2. Прокрутите экран Настройки вниз, затем выберите Язык и ввод.

| e* 🖺                     | 🕕 🛜 🎇 🖿 1:16 PM |
|--------------------------|-----------------|
| Settings                 |                 |
| Power manag              | ement           |
| ASUS customized settings |                 |
| Personal                 |                 |
| O Location               | OFF             |
| Security                 |                 |
| B Lock screen            |                 |
| 🔕 Language & in          | iput            |
| Backup & rese            | et              |
| Accounts                 |                 |
| Add account              |                 |

- 3. Рядом с Клавиатура ASUS нажмите 🌣
- 4. Сконфигурируйте необходимые параметры.

## Голосовой поиск

Создайте голосовые команды, а затем используйте голосовой поиск для управления устройством. С помощью голосового поиска можно создать голосовые команды для выполнения следующих действий:

- Поиск информации в сети Интернет или на устройстве
- Запуск приложений на устройстве
- Указание направления при поиске места

ВАЖНО! Для использования этой функции необходимо подключение к сети Интернет.

#### Запуск голосового поиска

- 1. Нажмите Голосовой поиск.
- 2. Скажите голосовую команду, когда иконка микрофона стала красной.

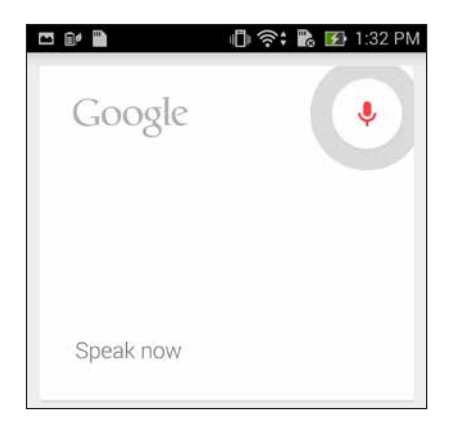

Говорите четко и используйте краткие фразы. В командах можно использовать глаголы, связанные с функциями устройства.

### Настройка голосового поиска

Если необходимо изменить параметры голосового поиска, можно сделать это следующим образом:

- 1. На главном экране нажмите Голосовой поиск.
- 2. Нажмите > Настройки.

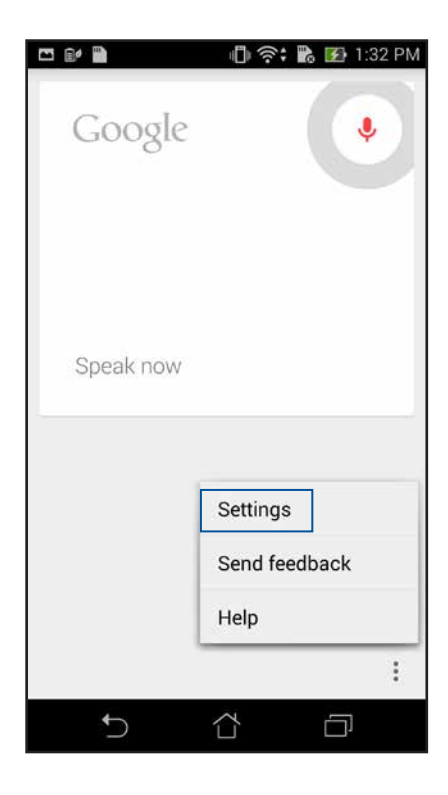

3. Нажмите Поиск в телефоне.

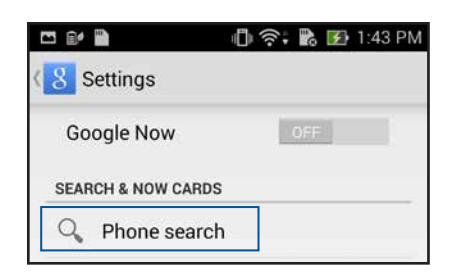

4. Выберите группы, в которых нужно выполнить голосовой поиск.

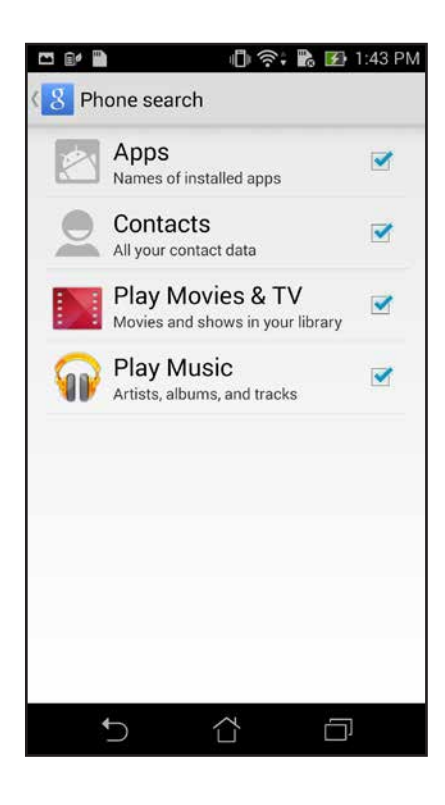

# Экран блокировки

По умолчанию экран блокировки появляется после включения устройства и после выхода из спящего режима. Чтобы разблокировать устройство, проведите пальцем по экрану.

Экран блокировки также можно использовать для быстрого доступа к данным и приложениям.

#### Настройка экрана блокировки

Если нужно изменить настройки безопасности экрана блокировки, выполните следующие инструкции:

- 1. Запустите панель быстрой настройки, затем нажмите 🧔.
- 2. Прокрутите экран Настройки вниз, затем выберите Экран блокировки

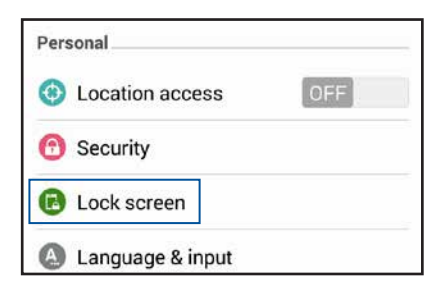

3. На следующем экране нажмите Блокировка экрана

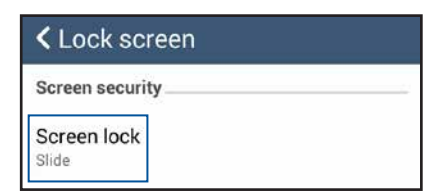

4. Выберите необходимую опцию.

## Автопереключение дисплея

Управление реакцией приложения при установке и извлечении телефона из планшета.

#### Для конфигурации настроек автопереключения дисплея:

- 1. Проведите пальцем сверху вниз и нажмите 🚳
- 2. Нажмите Индивидуальные настройки ASUS > Параметры настройки PadFone > Список автопереключения.
- 3. Выберите приложение из списка, которое продолжает работать при установке телефона в планшет.

## Управление энергопотреблением

Отображение потребляемой мощности запущенных приложений и управление настройками питания.

- 1. Для отображения уведомлений проведите пальцем сверху вниз и нажмите 🚳.
- 2. Нажмите Управление питанием.

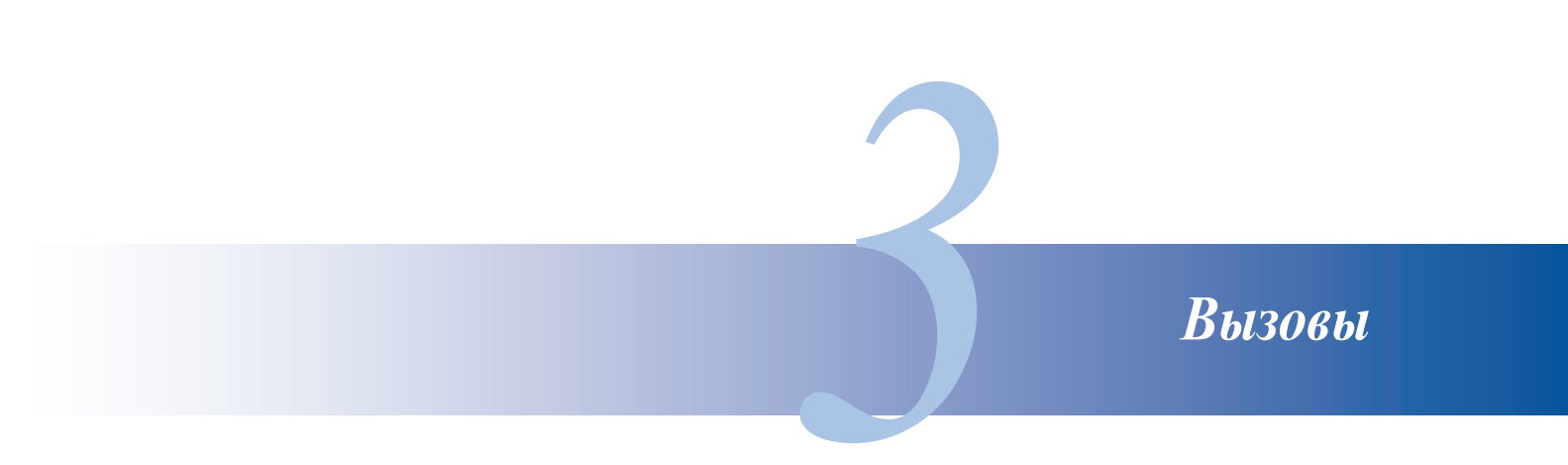

# Управление контактами

Добавляйте, импортируйте или экспортируйте контакты с SIM-карты или электронной почты в устройство и наоборот.

## Добавление контактов

#### Для добавления контактов:

- 1. На экране приложений нажмите Контакты, затем Создать новый контакт
- 2. На экране Добавить контакт нажмите OK для сохранения контакта в телефоне или нажмите Добавить учетную запись для сохранения контакта в виде учетной учетной записи электронной почты.
- 3. Введите данные нового контакта и нажмите Готово.

## Импорт / экспорт контактов

#### Для импорта / экспорта контактов:

- 1. На экране экрана Все приложения нажмите Контакты, затем нажмите > Управление контактами.
- 2. Нажмите Импорт/Экспорт, затем выберите одну из следующих опций:
  - а. Импортировать из SIM-карты
  - b. Экспортировать на SIM-карту
  - с. Импорт с накопителя
  - d. Экспорт на накопитель
- 3. Выберите контакт, который нужно импортировать/экспортировать и нажмите Импорт/Экспорт

# Совершение и прием вызовов

## Совершение вызовов

Телефон и планшет предлагает несколько способов для совершения вызова. Звоните друзьям из списка контактов, набирайте телефонный номер непосредственно или набирайте номер, не вводя код доступа на экране блокировки.

#### ПРИМЕЧАНИЯ:

- При выполнении или приеме вызовов на планшете используйте гарнитуру Bluetooth
- При использовании гарнитуры Bluetooth с планшетом убедитесь, что планшет и гарнитура Bluetooth сопряжены. Подробную информацию смотрите в разделе Использование Bluetooth

#### Вызовы из контактов

Можно совершить вызов из списка контактов.

Для вызова из контактов:

1. Нажмите Контакты, затем найдите контакт для вызова

**ПРИМЕЧАНИЕ**: Для просмотра всех контактов нажмите **Отобразить контакты** и выберите все учетные записи.

2. Нажмите контакт, затем выберите номер.

### Набор телефонного номера

Используйте приложение Телефон для непосредственного набора телефонного номера.

Для запуска приложения телефон:

- 1. Имеется два способа для запуска приложения Телефон в зависимости от состояния устройства:
- Если устройство активно, нажмите Телефон на главном экране, затем используйте цифровые клавиши.
- Если устройство заблокировано, перетащите 💽 в любом направлении для запуска Телефон, затем используйте цифровые клавиши.
- 2. Нажмите Вызов для набора номера.

## Прием вызова

Экран телефона или планшета загорается при входящем вызове. Отображение входящего вызова может отличаться в зависимости от состояния устройства

### Ответ на вызов

Ответить на вызов можно двумя способами в зависимости от состояния устройства:

- Если устройство активно, нажмите Ответ. Для отклонения вызова нажмите Отклонить.
- Если устройство заблокировано, перетащите 💽 на 💟 для ответа или на 🗖 для отклонения вызова.

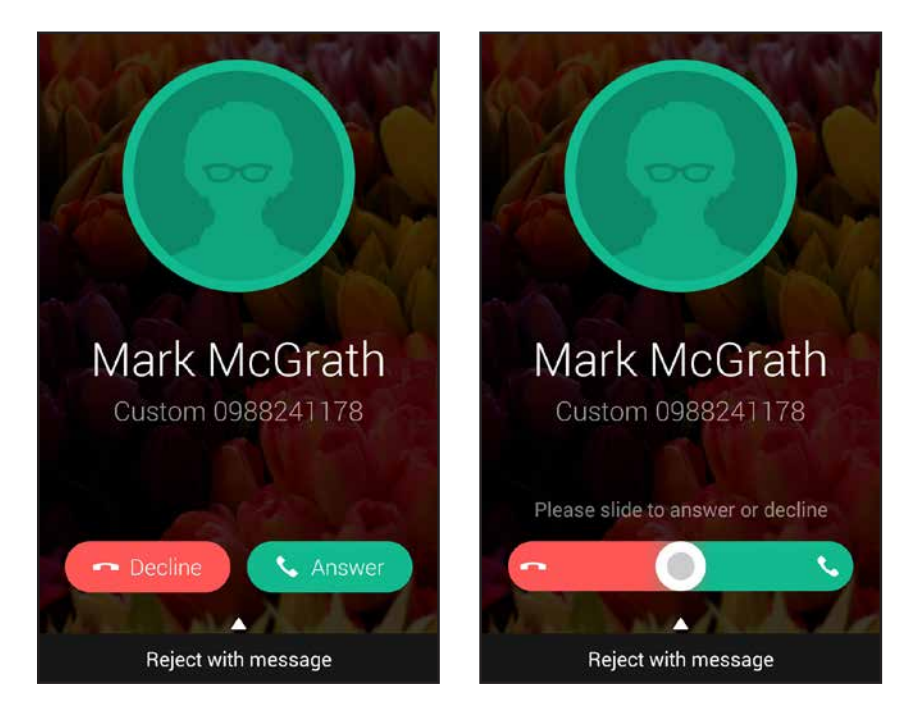

**ПРИМЕЧАНИЕ**: Также можно отправить сообщение для отклонения вызова. Проведите вверх **Отклонить с сообщением**, затем выберите опцию для отправки сообщения.

## Резервное копирование/восстановление журнала вызовов

Журнал вызовов, хранимый в устройстве, позволяет отслеживать полученные, сделанные или пропущенные вызовы. Журнал вызовов можно сохранить в облачном хранилище или отправить по электронной почте.

### Создание резервной копии журнала вызовов

Для создания резервной копии журнала вызовов:

- 1. На главном экране нажмите Телефон, затем нажмите 📖 для скрытия клавиатуры.
- 2. Нажмите , затем нажмите Резервное копирование журнала вызовов.
- 3. Нажмите **Создать резервную копию журнала вызовов в устройстве** для сохранения резервной копии журнала вызовов на устройстве. Для отправки резервной копии журнала вызовов по почте нажмите **Создать резервную копию журнала вызовов в устройстве и отправить**.
- 4. Введите имя для резервной копии и нажмите **ОК**. После завершения процесса резервного копирования нажмите **ОК**.

### Восстановление журнала вызовов

Для восстановления журнала вызовов:

- 1. На главном экране нажмите Телефон, затем нажмите 📖 для скрытия клавиатуры.
- 2. Нажмите , затем нажмите Восстановление журнала вызовов.
- 3. Выберите резервную копию журнала вызовов и нажмите ОК.
- 4. После завершения процесса восстановления нажмите ОК.
- 5. Нажмите 🗁 для просмотра восстановленного журнала вызовов.

# Голосовая почта

Получайте сообщения голосовой почты.

Для получения сообщений голосовой почты:

Нажмите **Настройки** > **Вызовы** > Голосовая почта. Для доступа к голосовой почте нажмите и удерживайте 1 на клавиатуре. Отправка сообщений и многое другое

# Сообщения

Отправляйте, отвечайте на сообщения, используя установленную на устройстве SIM-карту Вы также можете отправить цепочку сообщений по электронной почте.

## Отправка или ответ на сообщение

### Для создания сообщения:

- 1. На главном экране нажмите 🤤, затем 🕂
- 2. В поле Кому введите номер или нажмите + для выбора контакта из списка.
- 3. Напишите сообщение в области Введите сообщение.
- 4. Когда закончите, нажмите стрелку для отправки сообщения

## Настройка сообщений

Можно переслать Ваши сообщения другим и установить оповещение для ответа на важные сообщения в удобное время.

Для пересылки SMS-сообщений:

- 1. На главном экране нажмите 🤤
- 2. Нажмите для выбора отправителя сообщения, затем нажмите > Переслать SMS-сообщения.
- 3. Нажмите Выбрать все или любое сообщение, затем выберите Переслать.
- 4. В поле Кому нажмите + для выбор адреса электронной почты или номера мобильного телефона.
- 5. Когда закончите, нажмите стрелку для отправки сообщения. Сообщения будут пересланы в формате MMS (Multimedia Messaging Service).

#### ПРИМЕЧАНИЯ:

- Убедитесь, что в Вашем тарифе включены MMS.
- Убедитесь, что на устройстве включена передача данных. На главном экране нажмите нажмите нажмите нажмите нажмите ключены.
  Более.... > Мобильные сети и установите флажок Данные включены.
- Передача данных через мобильную сеть осуществляется при пересылке сообщений.

Для ответа на сообщение позже:

При получении важного сообщения в неподходящее время можно добавить его в список для ответа на него позднее.

- 1. На экране сообщений нажмите.
- 2. Нажмите Ответить. Сообщение добавляется в список Сделать позже.
- 3. Для ответа на сообщение перейдите на экран Все приложения и выберите Сделать позже.

# Omlet

Omlet Chat это он-лайн приложение для обмена сообщениями, позволяющее отправлять мультимедийные сообщения и хранить данные в облачном хранилище.

ПРИМЕЧАНИЕ: Приложение Omlet Chat доступно только в отдельных странах.

## Регистрация в Omlet Chat

Имеется два способа регистрации в Omlet Chat: с помощью мобильного телефона и адреса электронной почты или учетной записи Facebook.

#### Регистрация номера мобильного телефона

Используйте мобильный телефон для входа в Omlet Chat.

Для регистрации номера мобильного телефона:

- 1. Нажмите **•••**, затем нажмите **Omlet Chat**.
- 2. На странице регистрации выберите страну и введите номер мобильного телефона, затем нажмите Далее. Omlet Chat отправит текстовое сообщение с ПИН-кодом для продолжения регистрации.
- 3. Введите ПИН-код и нажмите Далее.
- 4. Введите свое имя и нажмите Начать.
- 5. Если нужно добавить друзей автоматически из списка контактов, нажмите **Хорошо! Давайте сделаем это.** Если нужно добавить друзей вручную, нажмите **Нет, спасибо**.

#### ПРИМЕЧАНИЯ:

- Появится серия экранов, рассказывающих о приложении. Следуйте инструкциям на экране до появления главного экрана Omlet Chat.
- Приложение Omlet Chat может добавить только контакты, использующие Omlet Chat.
- 6. На главном экране Omlet Chat нажмите START CHAT, затем выберите контакт для общения.

### Регистрация учетной записи электронной почты или Facebook

Используете учетную запись электронной почты или Facebook для входа в Omlet Chat. Для регистрации учетной записи электронной почты или Facebook:

- 1. Нажмите **Contex**, затем нажмите **Omlet Chat**.
- 2. На странице входа нажмите **Подключите другую учетную запись здесь** для выбора **Email** или **Facebook**, затем следуйте инструкциям на экране.
  - При выборе Email введите учетную запись электронной почты и нажмите Далее. Omlet Chat отправит подтверждающее сообщение в ваш почтовый ящик.
  - При выборе Facebook Omlet Chat Facebook предложит войти в учетную запись Facebook.
- 3. Введите свое имя и нажмите Начать.
- 4. Если нужно добавить друзей автоматически из списка контактов, нажмите **Хорошо! Давайте сделаем это.** Если нужно добавить друзей вручную, нажмите **Нет, спасибо**.

#### ПРИМЕЧАНИЯ:

- Появится серия экранов, рассказывающих о приложении. Следуйте инструкциям на экране до появления главного экрана Omlet Chat.
- Приложение Omlet Chat может добавить только контакты, использующие Omlet Chat.
- 5. На главном экране Omlet Chat нажмите START CHAT, затем выберите контакт для общения.

### Отправка приглашения в Omlet

Для добавления контактов в Omlet Chat нужно отправить друзьям приглашение для скачивания и использования Omlet Chat.

Для отправки приглашения:

- 1. В меню Omlet Chat нажмите Контакты.
- 2. На экране добавления контактов нажмите **Пригласить** друга, затем выберите один из следующих вариантов:
  - Пригласить через электронную почту или телефонный номер. Введите номер мобильного телефона или адрес электронной почты Вашего друга и нажмите Go.
  - **Пригласить друзей из Facebook.** Нажмите для входа в учетную запись Facebook.
  - Пригласить друзей из адресной книги. Нажмите для приглашения друзей из списка контактов.
- 3. Приложение Omlet Chat соберет контакты Вашей учетной записи. После выбора контактов следуйте инструкциям на экране для завершения операции.
  - Для Facebook отметьте контакты, затем нажмите **Отправить**.
  - Для адресной книги отметьте контакты, затем нажмите ОТПРАВИТЬ ПРИГЛАШЕНИЯ.

### Использование Omlet chat

Используйте текстовые и мультимедийные сообщения для интерактивного общения.

Для разговора в меню Omlet Chat нажмите Контакты и выберите контакт

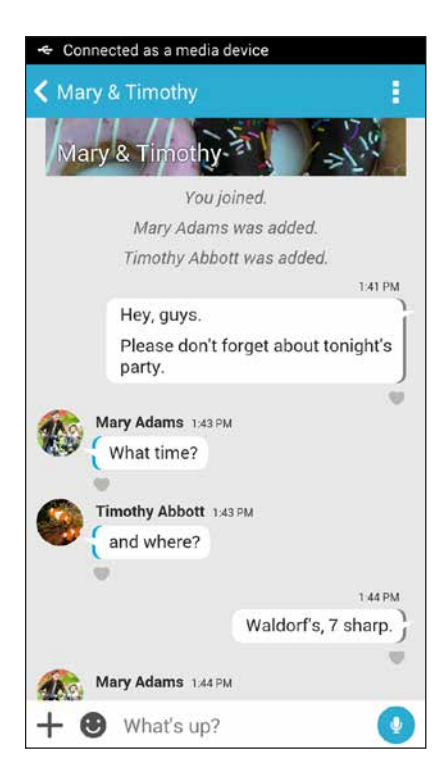

### Отправка сообщения

Для отправки сообщения введите свое сообщение в поле Что произошло и нажмите 🕢.

#### Отправка голосового сообщения

Для отправки голосового сообщения нажмите и удерживайте (у), скажите сообщение и отпустите (у) для отправки.

#### Отправка виртуального стикера

Для отправки виртуального стикера нажмите 🙂, затем выберите виртуальный стикер.

**ПРИМЕЧАНИЕ**: Дополнительные виртуальные стикеры можно скачать из Sticker Store. Для скачивания виртуальных стикеров нажмите 🙂 > +, затем **!**.

### Отправка мультимедийных сообщений

При общении нажмите +, а затем выберите иконку для отправки мультимедийного сообщения.

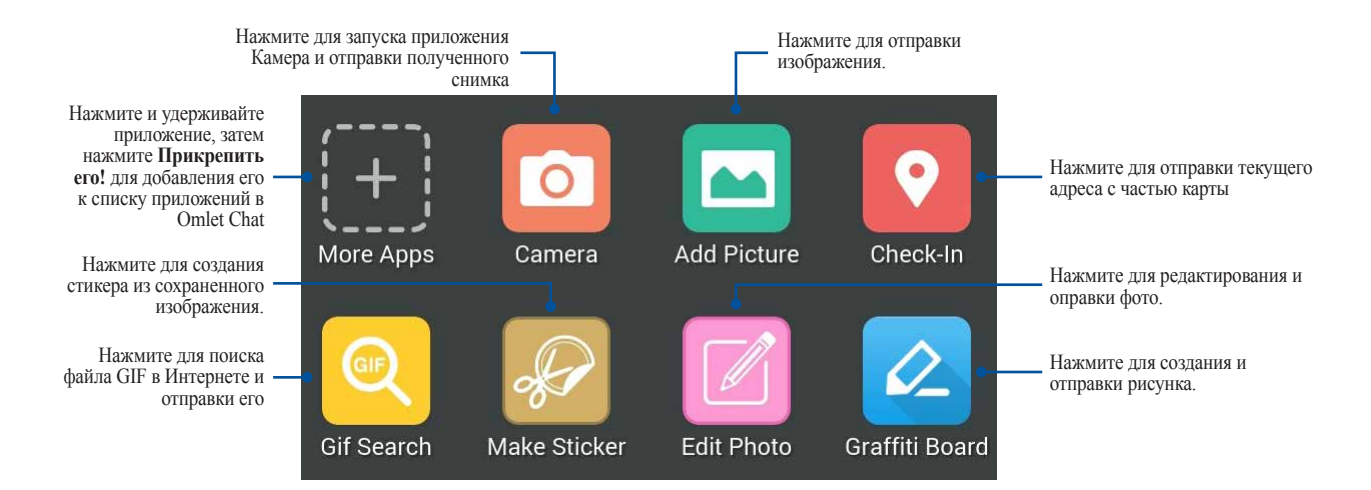

Проведите по экрану вверх для отображения этих иконок:

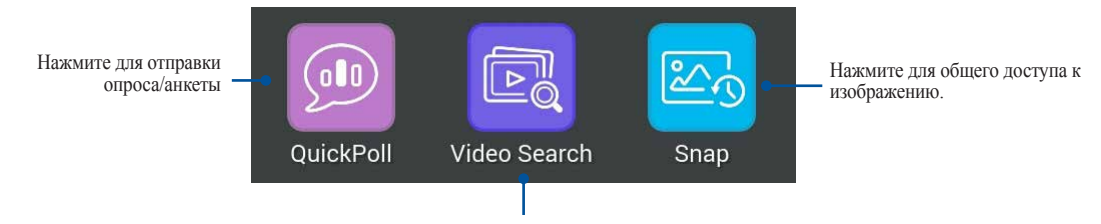

Нажмите для поиска и отправки видеоклипа с YouTube.

Доступ к электронной почте

# Email

Добавьте учетные записи Exchange, Gmail, Yahoo! Mail, Outlook.com, POP3/IMAP для возможности получать и отправлять электронную почту непосредственно с устройства Также можно синхронизировать контакты этих учетных записей с устройством.

**ВАЖНО!** Для добавления учетной записи электронной почты или отправки и получения электронной почты необходимо подключение к сети Интернет.

### Настройка учетной записи электронной почты

Для настройки учетной записи электронной почты:

- 1. На главном экране нажмите Email для запуска приложения Email.
- 2. Выберите почтового провайдера.
- 3. Введите адрес электронной почты и пароль, затем нажмите Далее.

ПРИМЕЧАНИЕ: Дождитесь, пока устройство закончит проверку настроек сервера исходящей почты

- 4. Сконфигурируйте **Настройки учетной записи**, например частота проверки входящих сообщений, дни синхронизации или уведомление о входящей почте. Когда закончите, нажмите **Далее**.
- 5. Введите имя учетной записи, которое будет отображаться в исходящих сообщениях, и нажмите Далее для входа в свой почтовый ящик.

# Добавление учетных записей электронной почты

Для добавления учетных записей электронной почты:

- 1. На главном экране нажмите **Email** для запуска приложения Email.
- 2. Нажмите > Настройки, затем добавьте учетную запись электронной почты.
- 3. Выберите почтового провайдера.
- 4. Следуйте инструкциям на экране для завершения процесса добавления.

**ПРИМЕЧАНИЕ:** Также можно обратиться к инструкциям 3 - 5 в разделе *Настройка учетной записи электронной почты* для завершения процесса настройки

## Gmail

С помощью приложения **Gmail** можно создать учетную запись Gmail или синхронизировать существующую, таким образом можно отправлять, получать и просматривать электронную почту прямо на устройстве.

## Настройка учетной записи Gmail

- 1. Haжмите Google, затем Gmail.
- 2. Нажмите Существующая, введите логин и пароль и затем нажмите .

#### ПРИМЕЧАНИЯ:

- Нажмите Новая, если у Вас нет учетной записи Google.
- Дождитесь пока устройство подключится к серверам Google для настройки учетной записи.
- 3. Вы можете использовать учетную запись Google для резервного копирования и восстановления настроек и данных. Нажмите ▶ для входа в учетную запись Gmail.

ВАЖНО! Если у Вас несколько учетных записей электронной почты кроме Gmail, используйте Email.

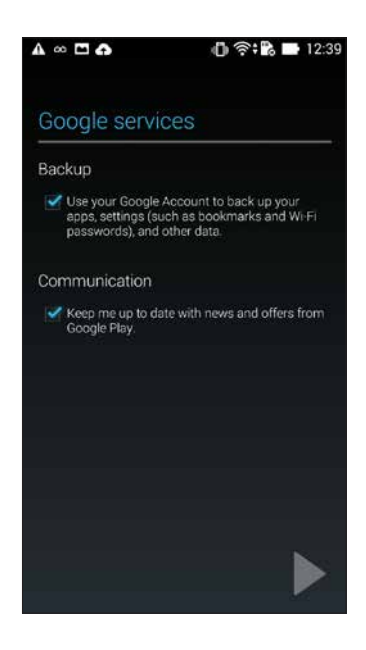

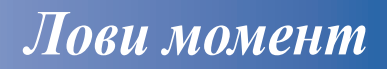

# Запуск приложения Камера

Делайте снимки и записывать видео с помощью приложения Камера. Для запуска приложения Камера обратитесь к инструкциям ниже.

## С экрана блокировки

Перетащите вниз 🖸 для запуска приложения Камера.

### Использование виджета камеры

На экране блокировки проведите влево для запуска виджета, автоматически запускающего приложение Камера.

**ПРИМЕЧАНИЕ:** Перед использованием этой функции включите ее в **Настройки**> Экран блокировки, затем сдвиньте Быстрый запуск камеры в положение ВКЛ.

## С главного экрана

Нажмите Камера.

### Используя клавишу регулировки громкости

Когда устройство находится в режиме сна, дважды нажмите клавишу регулировки громкости для его пробуждения и запуска приложения Камера.

**ПРИМЕЧАНИЕ:** Для использования клавиши регулировки громкости для запуска приложения Камера, включите эту функцию, перейдя в Настройки > Экран блокировки и включив быстрый запуск камеры.

# Использование камеры в первый раз

При запуске камеры в первый раз появятся две функции: Учебник и Расположение изображений.

# Учебник

При использовании камеры в первый раз Вы увидите учебник после запуска приложения **Камера**. На этом экране можно использовать следующие опции.

- 1. На экране Учебник нажмите **Пропустить**, если Вы хотите пропустить просмотр или **Пуск** для просмотра учебника об использовании камеры
- 2. После выбора любой опции Вы перейдете к экрану Местоположение изображений.

## Расположение изображений

После закрытия экрана учебник появится экран Местоположение изображений, который поможет включить привязку изображений и видео к геоданным. На этом экране можно использовать следующие опции.

- 1. На экране Местоположение изображений нажмите **Нет, спасибо** для перехода к экрану камеры или Да для настройки местоположения для ваших снимков и видео.
- 2. Переместите Доступ к местоположению в положение ВКЛ для добавления местоположения.
- 3. На следующем экране нажмите Согласен для включения функции и перехода к экрану камеры.
- 4. Нажмите Да для разрешения приложениям Google доступ к вашему местоположению или **Не сейчас** для настройки этого позже.
- 5. Нажмите 🕁 для перехода на экран камеры.

# Главный экран камеры

Используйте иконки для управления функциями камеры

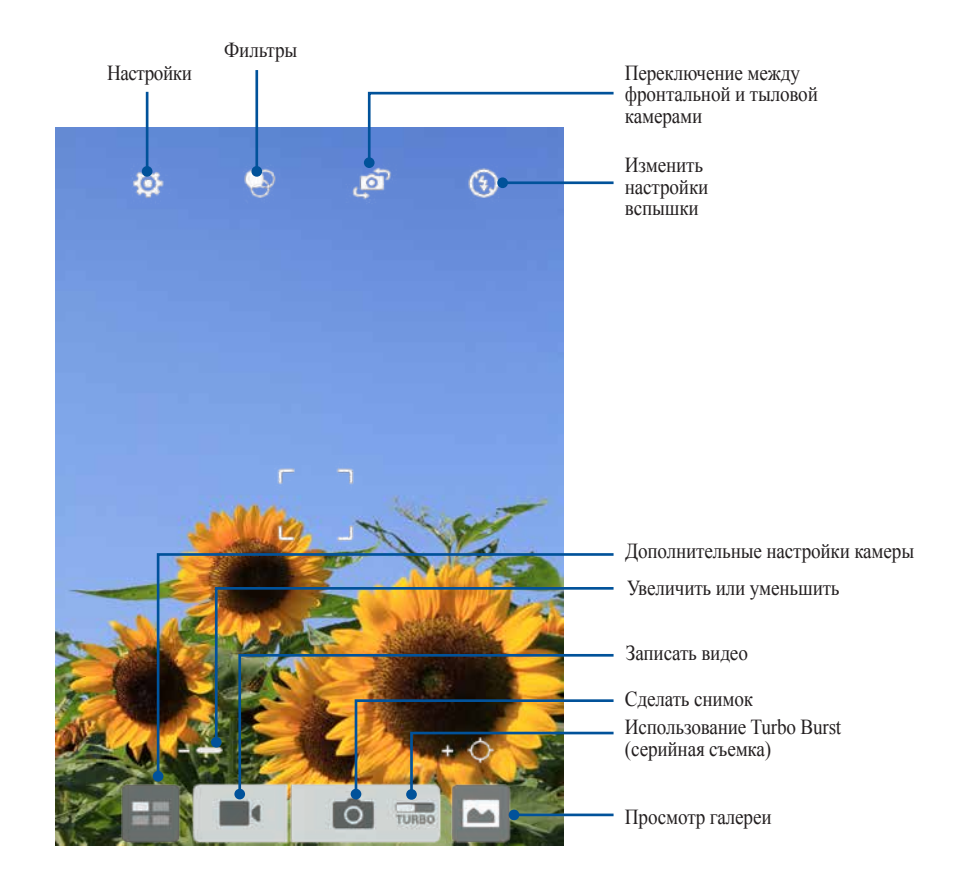

## Настройки изображения

Настройте параметры снимков в настройках камеры, используя инструкции ниже.

ВАЖНО! Примените настройки перед получением снимка.

- 1. На главном экране камеры нажмите 🔯 > 👩.
- 2. Прокрутите вниз и настройте доступные опции.

### Изображение

Настройте качество изображения с помощью этих опций.

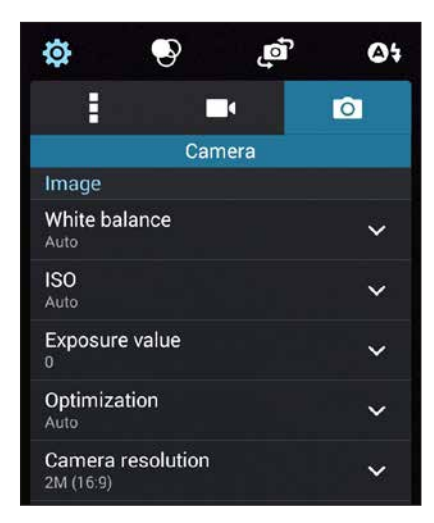

### Режим съемки

Установите задержку Таймера или измените скорость Серийной съемки.

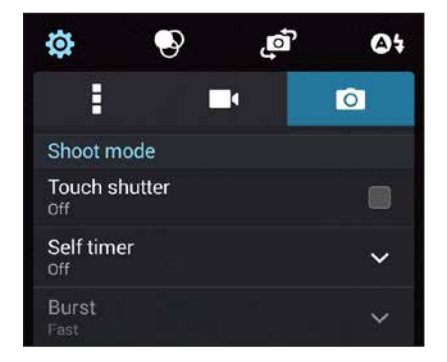

### Фокус и экспозиция

Включите Автоэкспозиция касанием или Распознавание лица.

| Focus & exposure       |   |
|------------------------|---|
| Focus mode<br>Smart-AF | ~ |
| Touch auto-exposure    |   |
| Face detection         |   |

## Настройки видео

Настройте параметры видео в настройках камеры, используя инструкции ниже.

ВАЖНО! Примените настройки перед получением снимка.

- 1. На главном экране камеры нажмите 🔅 > 🗖.
- 2. Прокрутите вниз и настройте доступные опции.

### Изображение

Настройте качество видео.

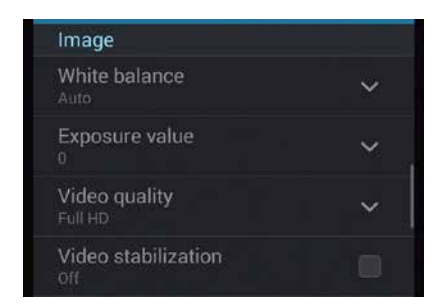

### Фокус и экспозиция

Включите Автоэкспозиция касанием.

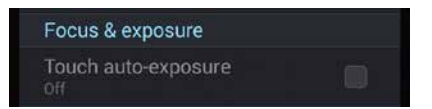
# Дополнительные функции камеры

Откройте для себя новые способы съемки и используйте дополнительные функции камеры

ВАЖНО! Примените настройки перед получением снимка.

### Перемотка

При включении режима камера автоматически делает серию снимков за 2 секунды до и спустя 1 секунду после нажатия на спуск. После чего вы можете сохранить самый удачный снимок серии.

ПРИМЕЧАНИЕ: Функцию Перемотка можно использовать только для задней камеры

#### Съемка с помощью Перемотка

- 1. На главном экране приложения Камера нажмите 📰.
- 2. Нажмите 🖸 > Перемотка.
- 3. Для получения снимков нажмите 🙆 или клавишу регулировки громкости.

#### Использование средства просмотра режима Перемотка

1. На экране появляется средство просмотра снимков. Вращайте колесо для выбора лучшего снимка.

ПРИМЕЧАНИЕ: Нажмите Лучший для просмотра лучшего снимка на временной шкале.

2. Выберите фото, затем нажмите Готово для сохранения его в галерею.

### HDR

Функция расширенного динамического диапазона (HDR) позволяет получить более детальные изображения при низкой освещенности и контрастными сценами. HDR рекомендуется для использования при съемке в ярко освещенных местах, помогая сбалансировать цвета на изображении.

#### Съемка с помощью HDR

- 1. На главном экране приложения Камера нажмите 📰.
- 2. Нажмите **О** > **HDR**.
- 3. Для получения снимка с применением HDR нажмите нов или клавишу регулировки громкости.

### Панорама

Получайте изображения с различных ракурсов с помощью панорамы. С помощью этой функции изображения, снятые с широкой перспективой, склеиваются автоматически.

#### Получение панорамного снимка

- 1. На главном экране приложения Камера нажмите 📰.
- 2. Нажмите 🖸 > Панорама.
- 3. Для снимка пейзажа нажмите <sup>™</sup> или клавишу регулировки громкости, затем поворачивайте планшет влево или вправо

ПРИМЕЧАНИЕ: При повороте устройства в нижней части экрана появляется миниатюра снятого пейзажа.

4. После завершения нажмите Ø.

### Ночь

Используйте функцию Ночь для получения ярких снимков даже в ночное время или в условиях низкой освещенности

ПРИМЕЧАНИЕ: Для предотвращения смазывания крепко удерживайте устройство во время съемки.

#### Получение ночных снимков

- 1. На главном экране приложения Камера нажмите 📰.
- 2. Нажмите **О** > **Ночь**.
- 3. Для получения ночных снимков нажмите С или клавишу регулировки громкости.

#### Низкая освещенность

Решите вопросы с недостаточной освещенностью, используя функцию Низкая освещенность Эта функция оптимизирует использование серийной съемки в условиях недостаточной освещенности.

#### Получение снимков при низкой освещенности

- 1. На главном экране приложения Камера нажмите 🔜
- 2. Нажмите 🖸 > Низкая освещенность.
- 3. Для получения снимков в данном режиме нажмите 💿 или клавишу громкости.

#### Запись видео при низкой освещенности

- 1. На главном экране приложения Камера нажмите 🔜
- 2. Нажмите -> Низкая освещенность.
- 3. Для получения видео в данном режиме нажмите 🔤 или клавишу громкости.

# Селфи

Делайте автопортреты-селфи с помощью высококачественной тыловой камеры. Функция распознавания лиц определяет до 4 человек в кадре и автоматически делает снимок

#### Получение своего снимка

- 1. На главном экране приложения Камера нажмите 🔜.
- 2. Нажмите **О** > Селфи.
- 3. Нажмите Здля выбора количества людей на фотографии.
- 4. Поверните аппарат тыловой камерой к себе для распознавания лица и дождитесь окончания прерывистого звукового сигнала таймера. Снимок сделан
- 5. На экране появляется средство просмотра снимков Вращайте колесо для выбора лучшего снимка.
- 6. Выберите фото, затем нажмите Готово для сохранения его в галерею.

## Миниатюра

Функция миниатюры позволяет имитировать эффект наклона и сдвига объективов профессиональных камер. С помощью этой функции сделать нерезкими определенные области изображения, как на фото, так и на видео

#### Получение миниатюры

- 1. На главном экране приложения Камера нажмите 📰.
- 2. Нажмите **О** > **Миниатюра**.
- 3. Нажмите 💭 или 🔤 для выбора зоны фокусировки.
- 4. Нажмите 4 или 4 для увеличения или уменьшения размытие заднего фона.
- 5. Нажмите 💼 для получения миниатюры.

### Глубина резкости

Делайте макроснимки с уменьшенной глубиной резкости и размытым задним планом с помощью функции Глубина резкости. Эта функция позволяет отделить объект съемки от фона.

#### Получение снимков с уменьшенной глубиной резкости

- 1. На главном экране приложения Камера нажмите 📰.
- 2. Нажмите 🖸 > Глубина резкости
- 3. Для получения снимка нажмите 🔛 или клавишу громкости.

### Интеллектуальное удаление

Удаляйте нежелательные объекты на снимке с помощью функции Интеллектуальное удаление.

#### Получение снимков с интеллектуальное удалением

- 1. На главном экране приложения Камера нажмите 📰.
- 2. Нажмите 🖸 > Интеллектуальное удаление.
- 3. Для получения снимков, к которым можно применить функцию Интеллектуальное удаление, нажмите или клавишу регулировки громкости.
- 4. На следующем экране появится полученный снимок и объекты, которые удалить с него.
- 5. Нажмите 🛛 для удаления обнаруженных объектов или 🗵 для удаления снимка.

### Улыбочку!

Сфотографируйте идеальную улыбку или самую смешную гримасу с помощью функции Улыбочку! Она позволяет сделать после нажатия на спуск 5 последовательных снимков с автоматическим определением улыбки, и выбрать из них наилучший.

#### Получение снимков с помощью функции Улыбочку!

- 1. На главном экране приложения Камера нажмите 📰.
- Нажмите > Улыбочку!
- 3. Для получения снимков, к которым можно применить функцию Улыбочку! нажмите о или клавишу регулировки громкости.
- 4. Следуйте инструкциям на экране для выбора лучших фотографий.

# Улучшение портрета

Веселитесь при съемке вашей семьи и друзей с помощью функции Улучшение портрета. Когда эта функция включена, вы можете увидеть действие режима еще до нажатия на кнопку спуска.

#### Получение улучшенных снимков

- 1. На главном экране приложения Камера нажмите 📰.
- 2. Нажмите •> Улучшение портрета.
- 3. Для получения снимка с применением функции Улучшение нажмите 🔯.

### Анимация GIF

Создавайте изображения GIF (Graphics Interchange Format) непосредственно с камеры с помощью функции Анимация GIF

#### Получение улучшенных снимков

- 1. На главном экране приложения Камера нажмите 📰.
- 2. Нажмите 🖸 > Анимация GIF
- 3. Для получения снимков, которые можно преобразовать в формат GIF нажмите

# **Party Link**

Включите Party Link и обменивайтесь фотографиями, создав группу или присоединившись к существующей группе. Отправляйте и получайте свежие фото среди друзей даже без подключения к сети Интернет

ВАЖНО! Эта функция доступна только на устройствах с Party Link.

### Обмен фотографиями

Для обмена снимками, полученными с камеры планшета:

- 1. Запустите Камера и нажмите 📰.
- 2. Нажмите **К** > **ОК**.

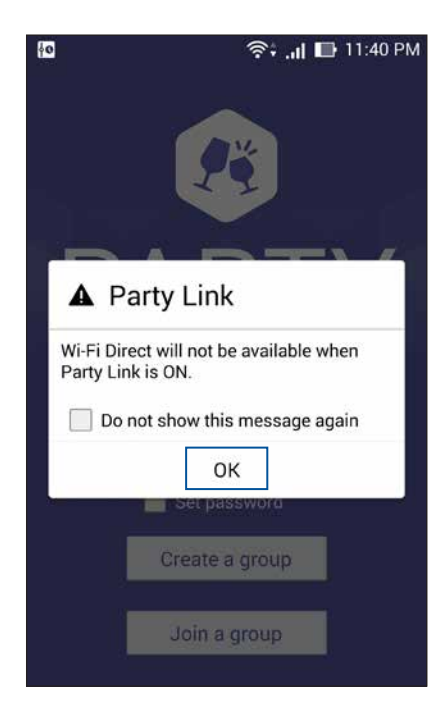

3. (Дополнительно) На главном экране Party Link, установите следующие опции:

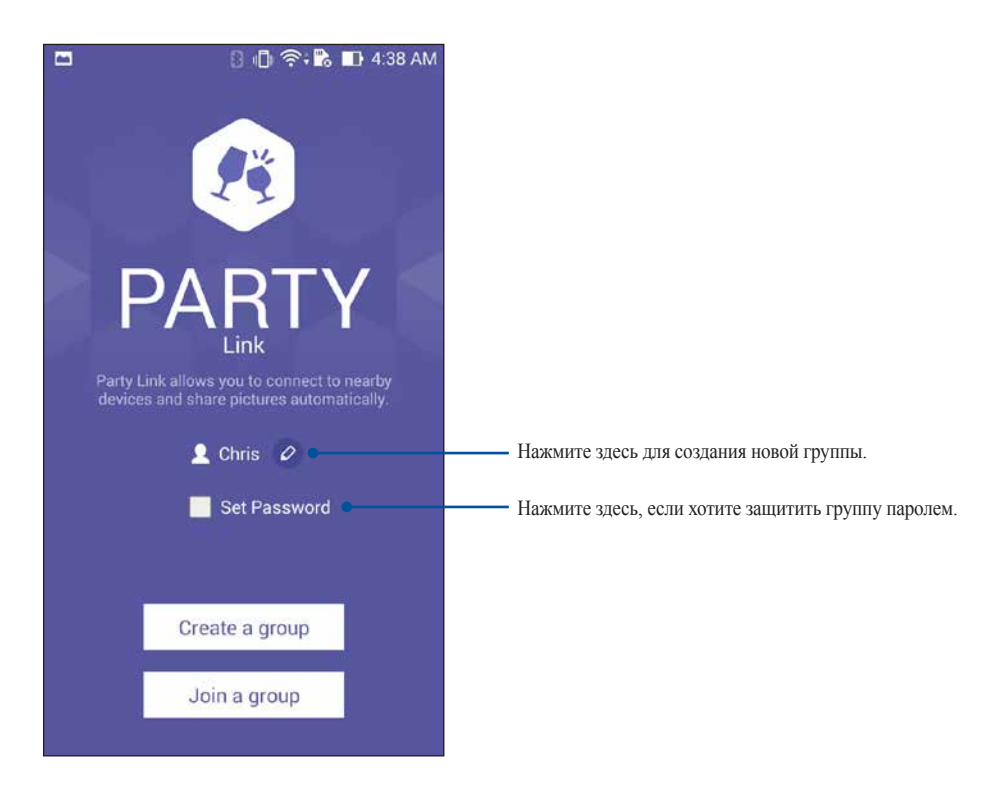

4. Для обмена фотографиями нажмите Создать группу или Присоединитесь к группе.

ВАЖНО! При создании группы, защищенной паролем, необходимо сообщить пароль получателям ваших снимков.

# Получение фотографий

Для получения снимков с других устройств с Party Link:

- 1. Запустите Камера и нажмите 🔜.
- Нажмите 
  OK.

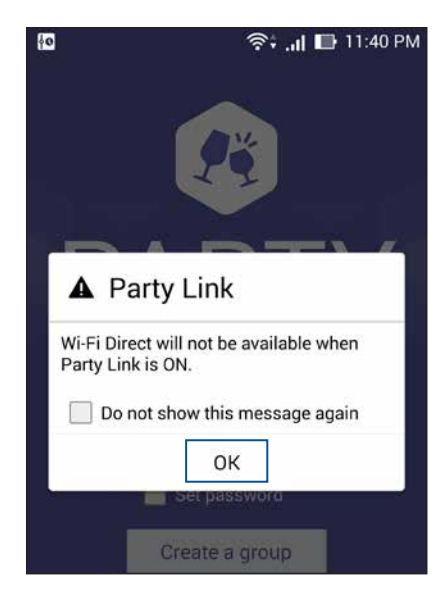

- 3. Нажмите Войти в группу > Сканировать для поиска других Party Link-совместимых устройств
- 4. Выберите группу из списка и нажмите Войти.
- 5. (Дополнительно) Если группа защищена паролем, узнайте пароль у владельца.

# **ASUS Story**

ASUS Story позволяет создавать и совместно использовать фото-рассказы

#### Для использования ASUS Story:

- 1. На экране Все приложения нажмите Story
- 2. Нажмите Create Story для создания фото-рассказа

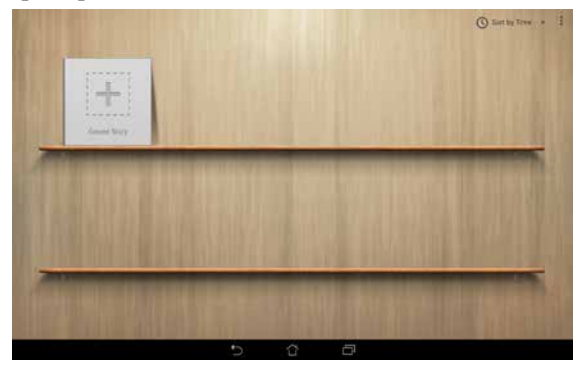

3. Введите название фото-рассказа и нажмите ОК

|       |   | St     | iny name      |     |   |    |   |                                                                                                    |     |                       |
|-------|---|--------|---------------|-----|---|----|---|----------------------------------------------------------------------------------------------------|-----|-----------------------|
|       |   | Stor   | ry of my life |     |   |    |   |                                                                                                    |     |                       |
|       |   | Carcel |               |     |   | QK |   |                                                                                                    |     |                       |
|       |   |        |               | _   |   |    |   |                                                                                                    |     |                       |
|       |   |        |               |     |   |    | _ |                                                                                                    |     |                       |
|       |   |        |               |     |   |    |   |                                                                                                    |     |                       |
| 1 2   | 3 | 4      | 5             | 6   | 7 | 8  | 9 | 0                                                                                                    |     | *                     |
| q     | w | e      | r             | t   | y | u  | i | 0                                                                                                    | р ' |                       |
| a a   | S | d      | f             | g   | h | j  | k | 1                                                                                                    |     |                       |
| +     | z | ×      | с             | ۷ - | b | n  | m | 1                                                                                                    | ?   | +                     |
| ⊕ 1@# |   |        |               |     |   |    |   | 4                                                                                                    | :-) |                       |
|       |   |        |               |     |   |    |   | and the second second se | _   | and the second second |

4. Выберите фотографии, которые вы хотите добавить в историю, и нажмите Готово.

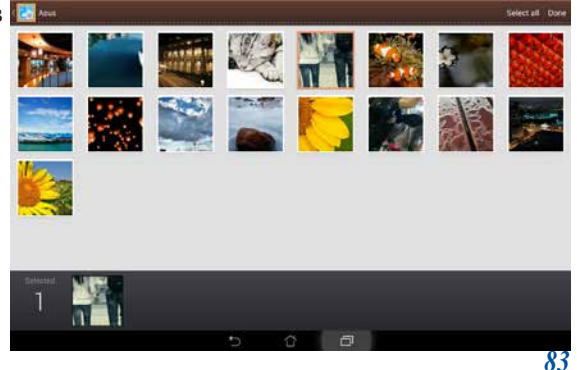

#### Для редактирования и доступа к фото-рассказу:

1. Выберите фото-рассказ на главной странице ASUS Story

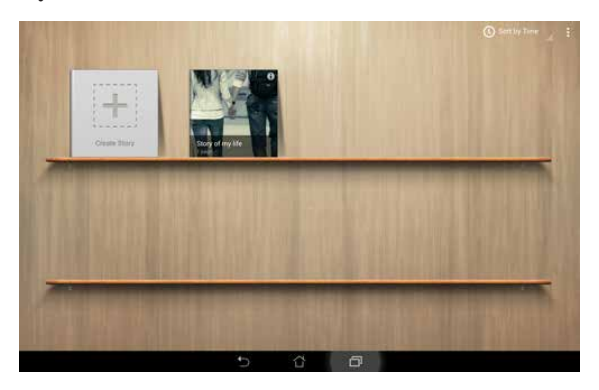

2. Нажмите 🌈 в правом верхнем углу экрана для редактирования фото-рассказа

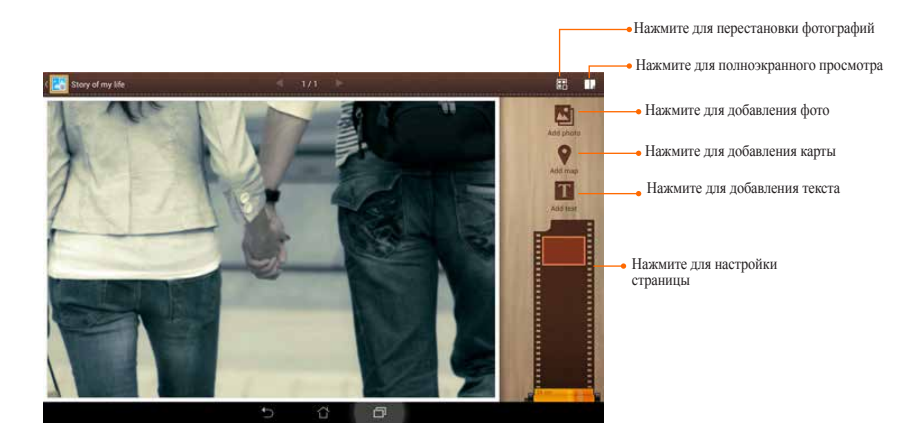

 Нажмите ■ в верхнем левом углу экрана, затем нажмите ≤ для общего доступа к фото-рассказу

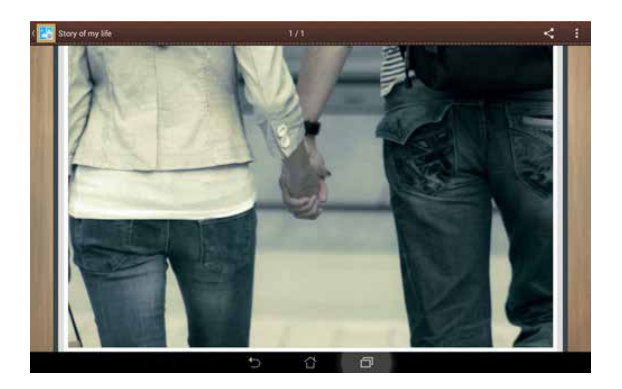

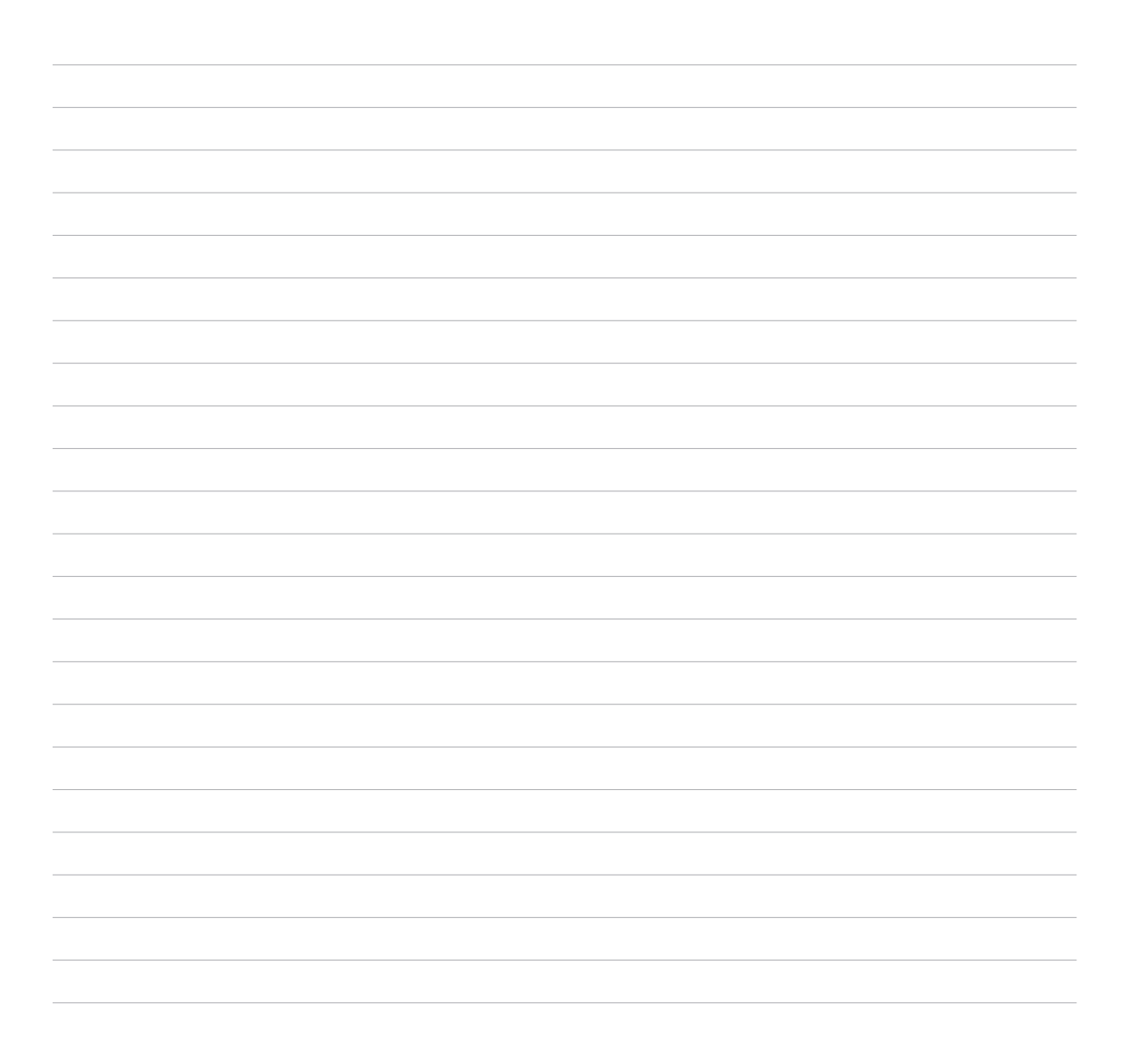

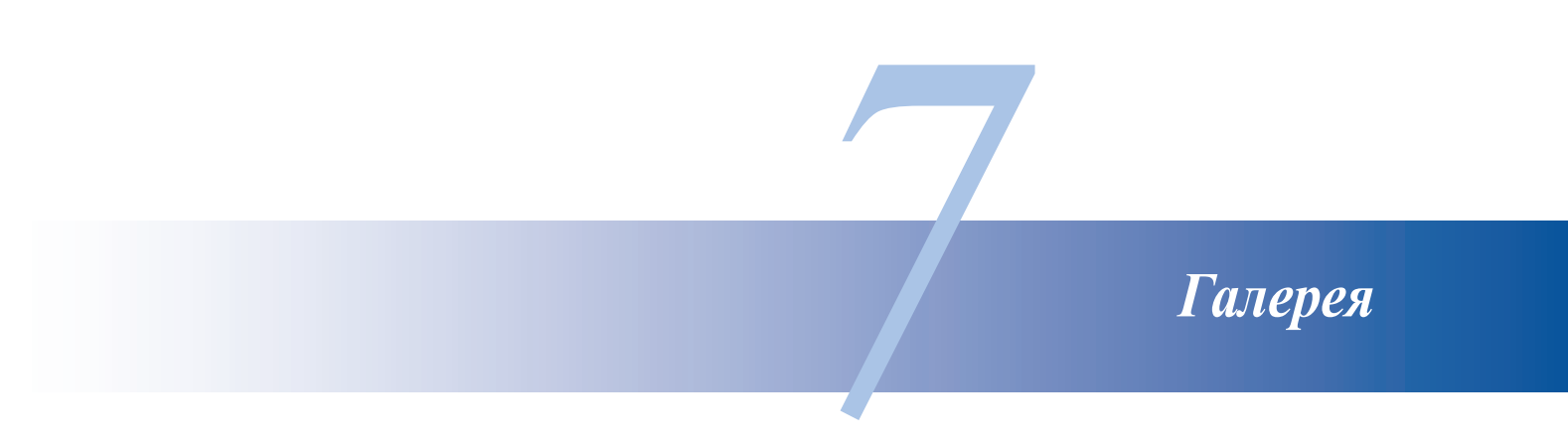

# Использование Галереи

Приложение Галерея позволяет просматривать фотографии и видео.

Это приложение также позволяет редактировать, обмениваться и удалять изображения и видеофайлы. В галерее можно просматривать изображения в режиме слайд-шоу или же выбрать конкретное изображение или видеофайл.

Для запуска Галереи нажмите

### Главный экран

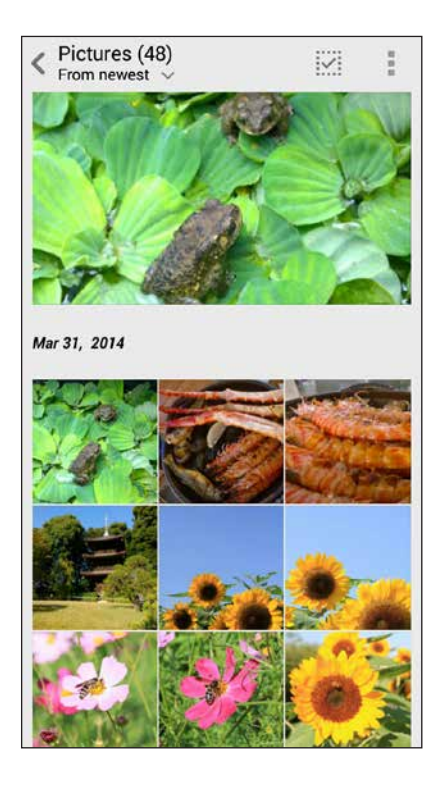

## Просмотр файлов из других источников

По умолчанию, Галерея отображает все файлы на устройстве в соответствии с их альбомами.

Для просмотра файлов из других мест выполните следующее:

- 1. На главном экране, нажмите =.
- 2. Выберите любой источник для просмотра соответствующих файлов.

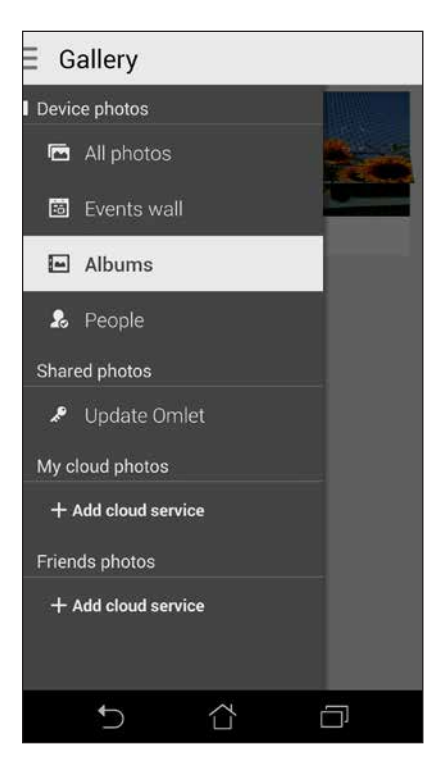

ВАЖНО! Для просмотра фотографий и видео в Мои облачные фото и Фото друзей требуется подключение к сети Интернет

## Общий доступ к файлам из галереи

Для совместного использования файлов из галереи:

- 1. На экране Галерея выберите папку с файлами, которыми хотите поделиться.
- 2. После открытия папки нажмите 🔛 для выбора файлов.
- 3. Выберите файлы, которыми хотите поделиться. В верхней части выбранного изображения появится галочка
- 4. Нажмите , затем выберите из списка место для обмена файлами.

### Удаление файлов из галереи

Для удаления файлов из галереи:

- 1. На экране Галерея выберите папку с файлами, которые нужно удалить.
- 2. После открытия папки нажмите Для выбора файлов.
- 3. Выберите файлы, которые нужно удалить. В верхней части выбранного изображения появится галочка
- 4. Нажмите

### Редактирование изображения

В галерее имеются собственные средства для редактирования изображений, хранящихся на устройстве. Для редактирования изображения:

- 1. На экране Галерея выберите папку с файлами.
- 2. После открытия папки выберите изображение для редактирования.
- 3. После открытия изображения нажмите на него еще раз для отображения функций.
- 4. Нажмите 💌 для открытия панели инструментов.
- 5. Используйте иконки на панели инструментов для изменения изображения.

#### Увеличение или уменьшение изображения

Разведите пальцы на экране для увеличения изображения. Сведите пальцы на экране для уменьшения изображения.

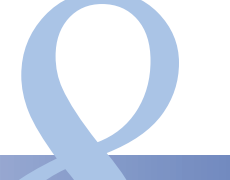

Работайте и играйте

# Заметка

Создавайте заметки с помощью SuperNote.

Это интуитивное приложение позволяет создавать заметки, записываемые в блокнот, или рисунки на сенсорном экране. При создании заметки можно добавить мультимедийные файлы из других приложений и обмениваться ими через социальные сети или облачные хранилища.

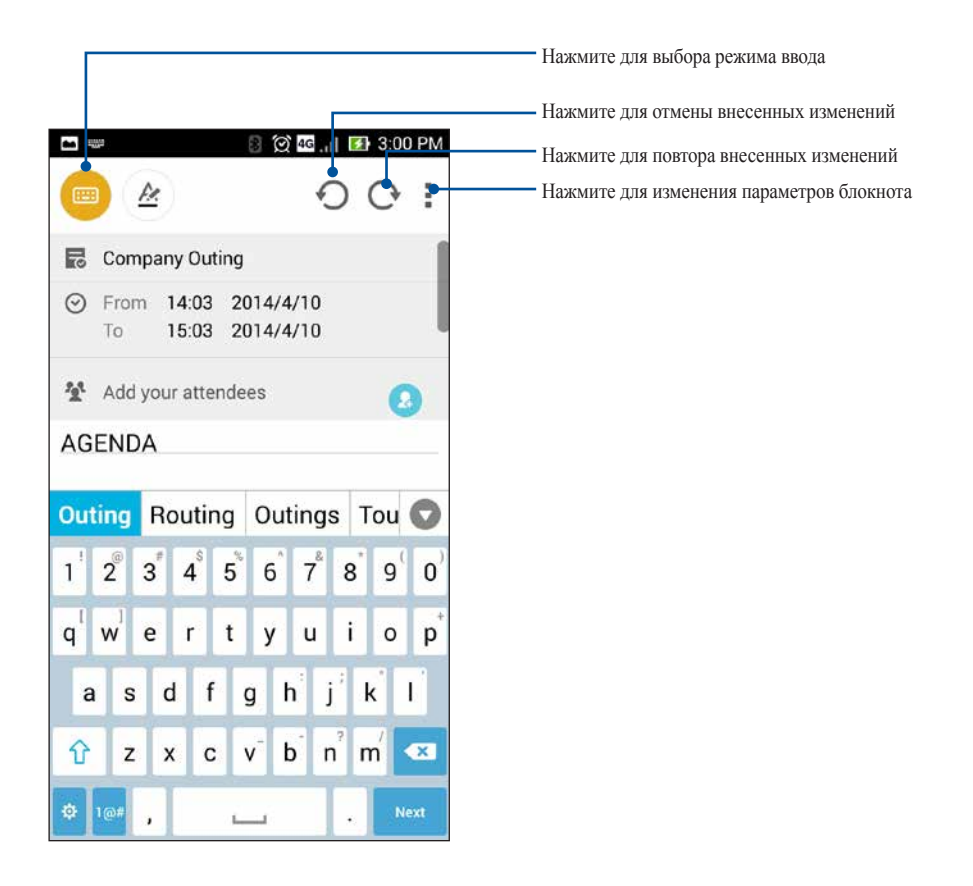

#### Иконки

Следующие иконки указывают на выбранный режим ввода.

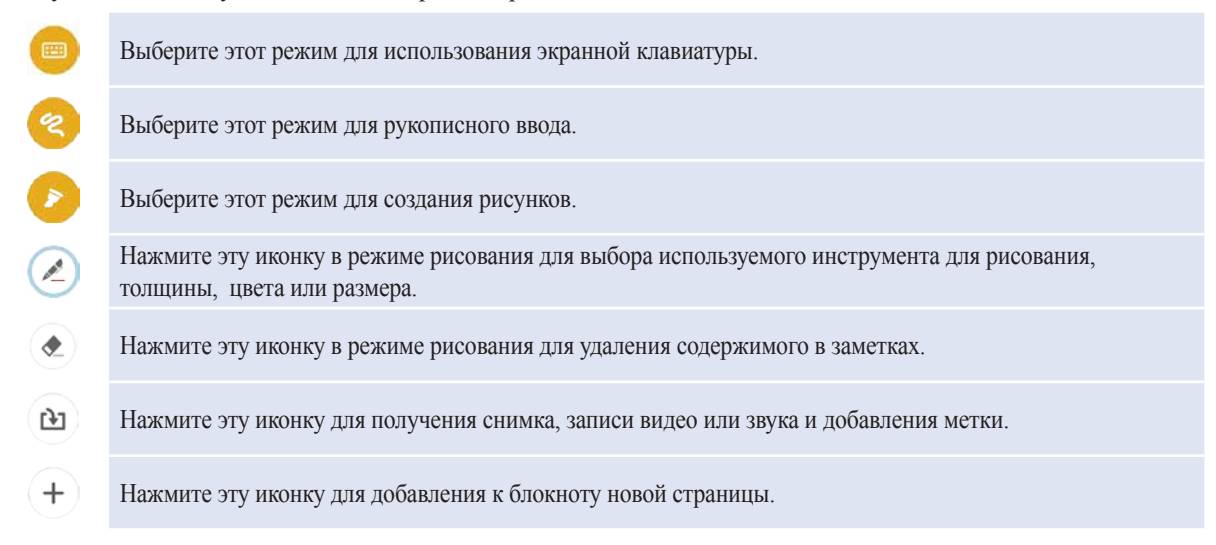

## Создание блокнота

Для создания новых файлов с помощью SuperNote выполните следующие инструкции:

- 1. Нажмите SuperNote.
- 2. Нажмите Добавить новый блокнот.
- 3. Введите имя файла и выберите размер страницы.
- 4. Выберите шаблон и напишите заметку.

### Общий доступ к блокнотам через облачное хранилище

Вы можете открыть доступ к блокноту через облачное хранилище, выполнив следующие действия:

- 1. На главном экране SuperNote нажмите и удерживайте блокнот, которым нужно поделиться.
- 2. Во всплывающем меню нажмите кнопку Включить синхронизацию.
- 3. Введите имя пользователя и пароль для ASUS WebStorage, чтобы начать синхронизацию блокнота с облачным хранилищем.
- 4. После успешной синхронизации блокнота с облачным хранилищем на блокноте появится иконка облака.

#### Общий доступ к заметкам через облачное хранилище

Помимо блокнотов вы можете открывать облачный доступ к отдельным заметкам. Для этого:

- 1. Откройте блокнот, содержащий заметку, к которой вы хотите открыть общий доступ.
- 2. Нажмите и удерживайте заметку.

- 3. На всплывающем окне нажмите Поделиться, затем выберите тип файла.
- 4. На следующем экране выберите облачную учетную запись.
- 5. Следуйте инструкциям для завершения процесса.

### Календарь

Приложение Календарь позволяет отслеживать важные события. Наряду с созданием события, можно добавить заметки, установить напоминания или создать уведомление с обратным отсчетом.

### Создание события

- 1. Нажмите Календарь.
- 2. Нажмите Новое событие для создания нового события
- 3. На экране нового события введите необходимую информацию.
- 4. После завершения нажмите 🗸 для сохранения и выхода.

### Добавление учетной записи в календарь

Помимо создания события, также можно использовать календарь для создания автоматической синхронизации с онлайн-сервисами. Но сначала необходимо добавить учетные записи с помощью следующих инструкций:

- 1. Запустите Календарь.
- 2. Нажмите > Учетные записи.
- 3. Выберите учетную запись, которую нужно добавить.
- 4. Следуйте инструкциям на экране для добавления новой учетной записи в календарь.

#### Создание события для учетной записи

После добавления учетных записей можно использовать устройство с онлайн-сервисами, выполните следующие действия:

**ПРИМЕЧАНИЕ**: Учетная запись должна быть добавлена в календарь до выполнения следующих инструкций. Подробную информацию можно найти в разделе *Добавление учетной записи в календарь* данного руководства.

- 1. Нажмите Календарь.
- 2. Нажмите Новое событие для создания нового события
- 3. На экране нового события нажмите Мой календарь для просмотра учетных записей календаря.
- 4. Выберите учетную запись, используемую для нового события.
- 5. На экране нового события введите необходимую информацию.

### Что дальше

Не пропустите важные события, сообщения или электронную почту. Настройте события в календаре, избранные и VIP-группы или сводку погоды для получения оповещений и напоминаний. Напоминания можно посмотреть на экране блокировки, в панели уведомлений, в виджете или приложении Что дальше.

При запуске Что дальше в первый раз нужно настроить календарь или использовать приложение Календарь.

#### ПРИМЕЧАНИЯ:

- Настройте избранные контакты и VIP-группы для получения оповещений о пропущенных вызовах, непрочитанных сообщениях или почте.
- Подробную информацию о создании событий в календаре смотрите раздел Календарь.
- Подробную информацию о получении сводки погоды смотрите в разделе Погода.

# Сделать позже

Если Вам некогда, отложите ответ на потом - отвечайте на письма, SMS сообщения и звонки, когда Вам будет удобно.

Отметьте непрочитанные сообщения или письма, интересные веб-страницы и пропущенные вызовы пометками **Ответить позже**, **Прочитать позже** или **Вызвать позже**. Эти элементы будут добавлены к отсроченным задачам, вернуться к которым можно в удобное время.

#### ПРИМЕЧАНИЕ:

- Популярные сторонние приложения, поддерживающие Сделать позже: Google Maps, Google Chrome, Google Play, YouTube и iMDb.
- Не все приложения могут использовать и добавлять задачи в Сделать позже.

### Список задач и создание новой задачи

Когда Вы пометили сообщение или письмо как Ответить, Прочитать или Позвонить, Вы можете вернуться к ним с помощью приложения Сделать позже.

Для доступа к списку задач:

- 1. На главном экране нажмите ..., затем выберите Сделать позже.
- 2. Выберите нужную задачу.

Для создания новой задачи:

На экране Сделать позже нажмите +, затем создайте новую задачу.

# Погода

Получайте подробные сводки погоды в любом месте земного шара в реальном времени.

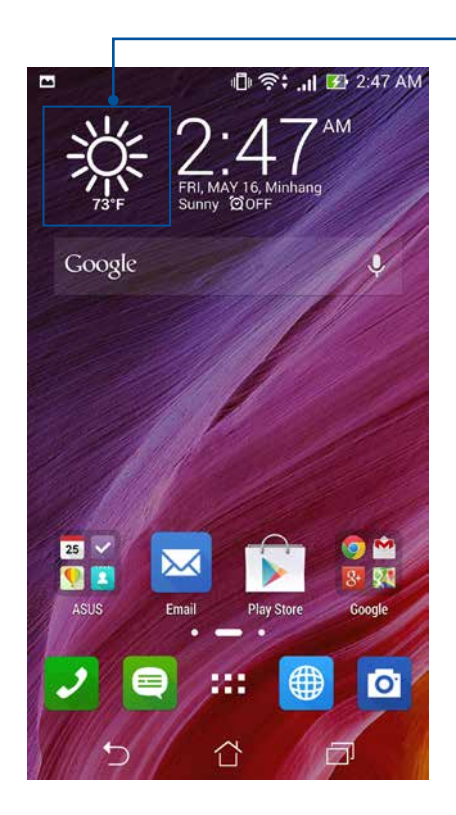

Запуск приложения Погода

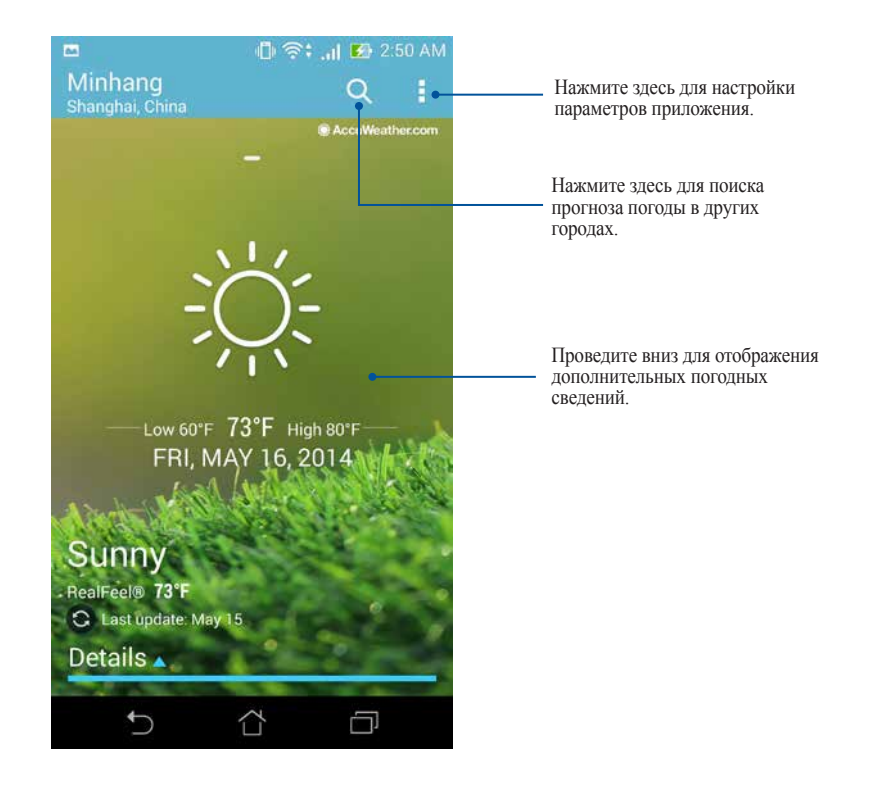

# Главный экран приложения Погода

# Часы

Настройте часовой пояс, будильник и используйте устройство в качестве секундомера

## Запуск приложения Часы

Приложение Часы можно запустить следующими способами:

• На главном экране нажмите на отображаемое время.

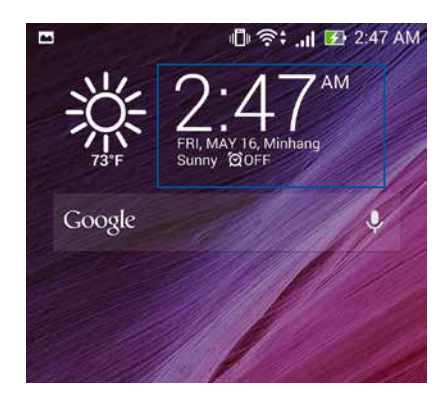

• Нажмите > Часы.

### Мировое время

Нажмите

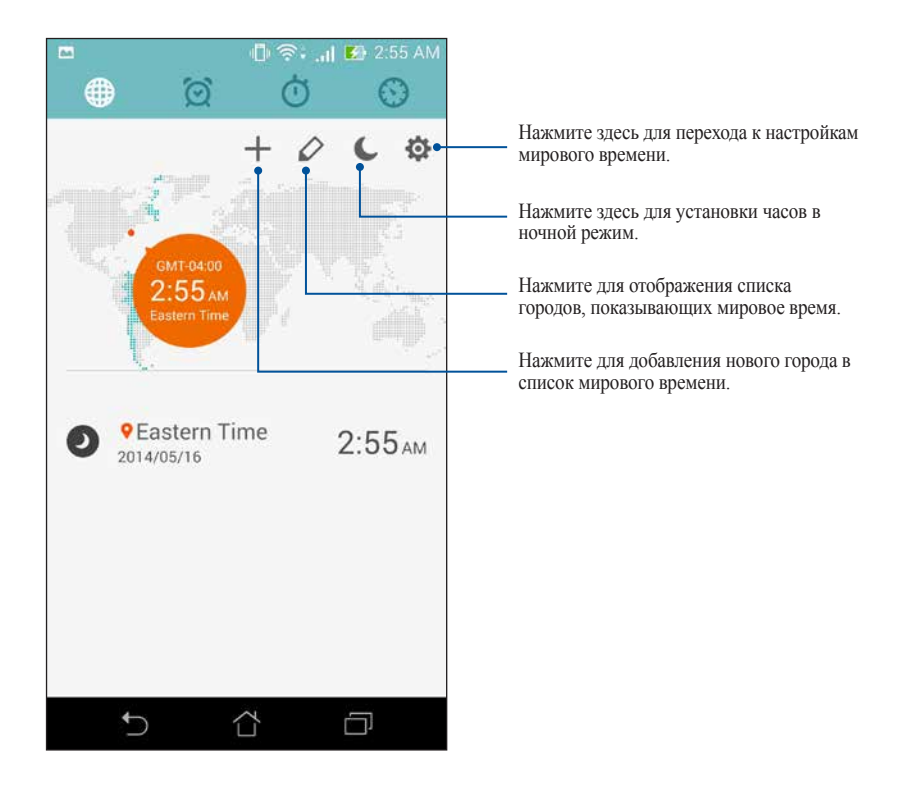

# Будильник

Нажмите 🔯 для перехода к настройкам будильника.

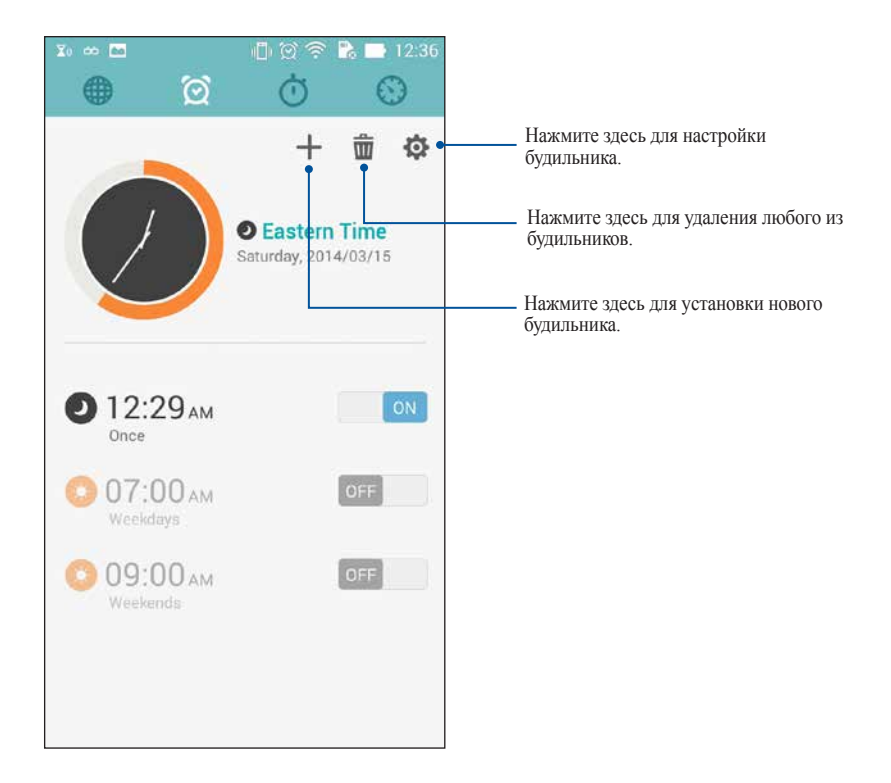

# Секундомер

Нажмите 🙆 для использования устройства в качестве секундомера

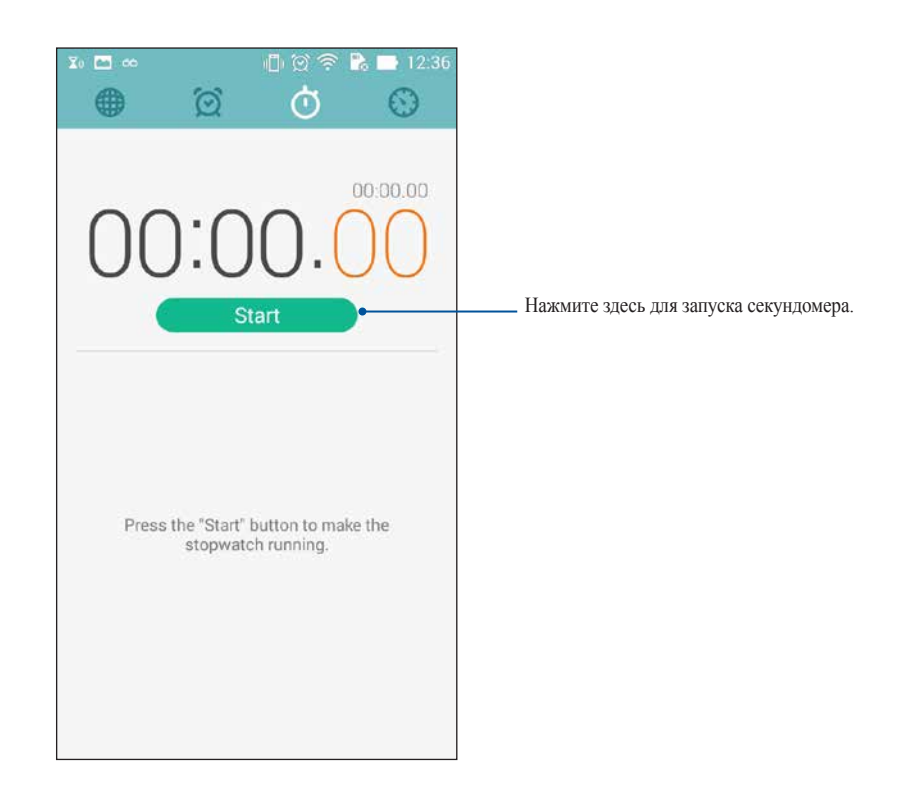

# Таймер

В устройстве можно установить несколько таймеров. Для этого выполните следующие действия:

### Установка таймера

1. Нажмите 🖸 для доступа к таймеру

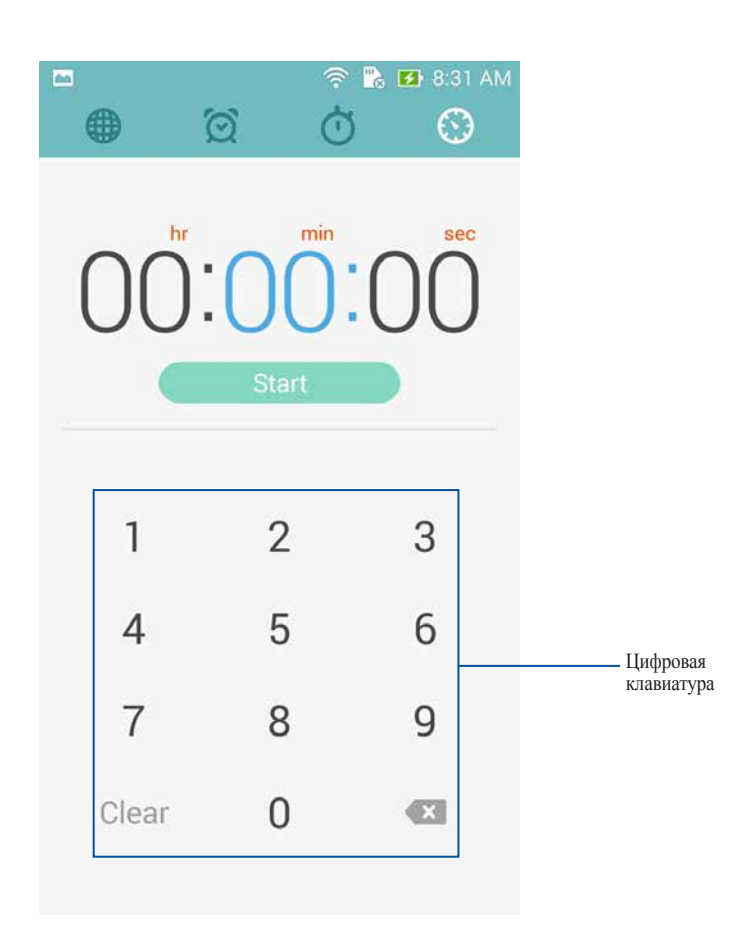

2. С помощью цифровой клавиатуры введите время, затем запустите таймер

*108*
#### Добавление или удаление таймера

Можно добавлять новые таймеры или удалять существующие. Для этого выполните следующие инструкции:

- 1. Нажмите 🔯 для доступа к таймеру
- 2. Если таймеры были созданы ранее, они появятся на главном экране таймера. Можно удалить или добавить новый таймер с помощью иконок на главном экране таймера.

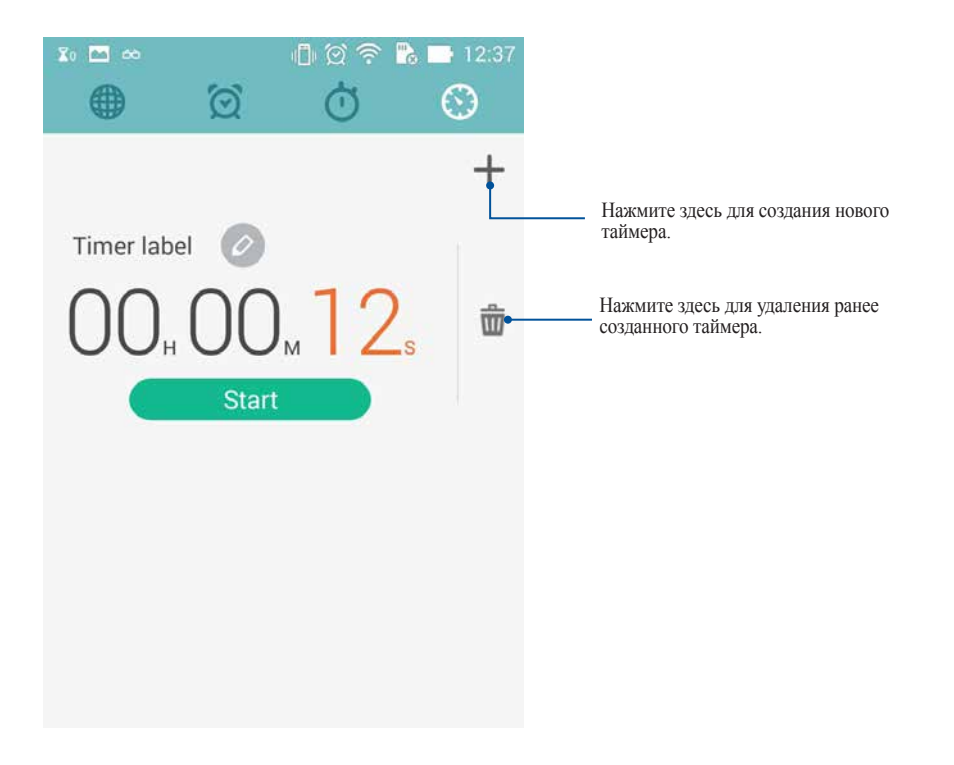

# Диспетчер файлов

Диспетчер файлов позволяет управлять файлами как на внутреннем накопителе, так и на подключенных внешних устройствах.

#### Доступ к внутреннему накопителю

Для доступа к внутреннему накопителю выполните следующие действия:

- 1. Нажмите Диспетчер файлов.
- 2. Нажмите ≡ > Внутренний накопитель для просмотра содержимого устройства, затем нажмите элемент для выбора

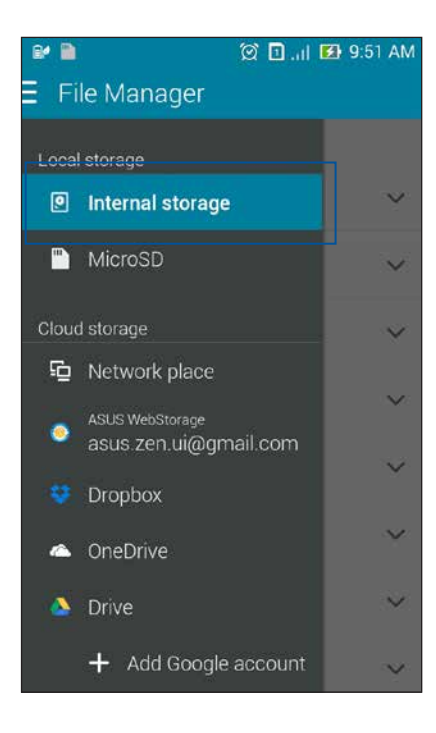

### Доступ к внешнему накопителю

Для доступа к внешнему накопителю:

1. Вставьте в устройство карту MicroSD.

ПРИМЕЧАНИЕ: Подробную информацию смотрите в разделе Установка карты памяти данного руководства

- 3. Нажмите = > MicroSD для просмотра содержимого карты MicroSD.

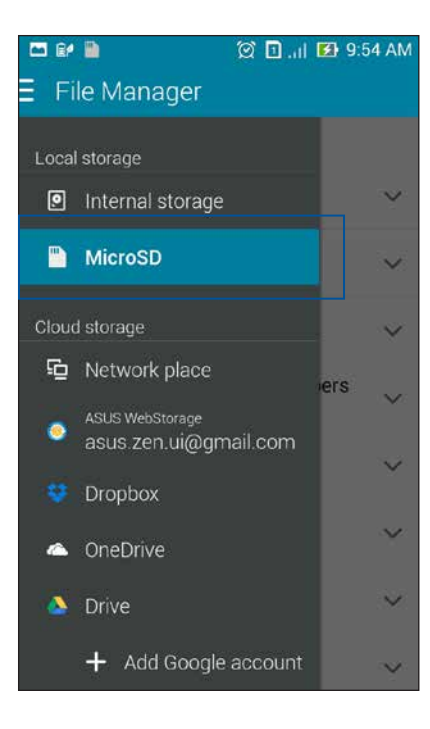

## Доступ к облачному хранилищу

ВАЖНО! Для просмотра файлов в Облачном хранилище включите на планшете Wi-Fi.

Для доступа к файлам, сохраненным в облачном хранилище:

- 1. Нажмите Диспетчер файлов.
- 2. Нажмите =, затем в панели Облачное хранилище выберите хранилище.

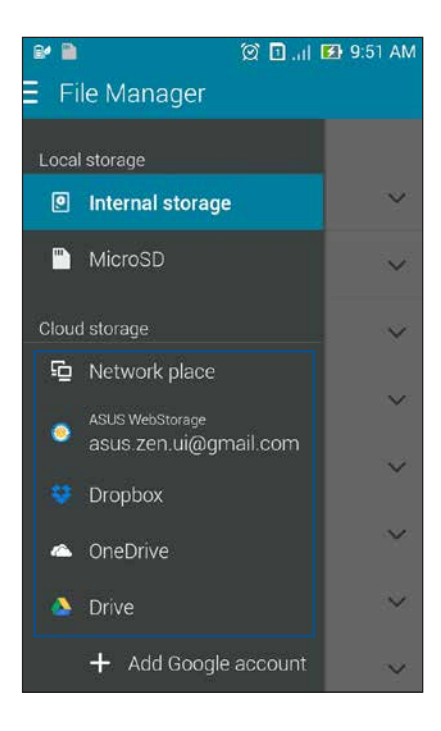

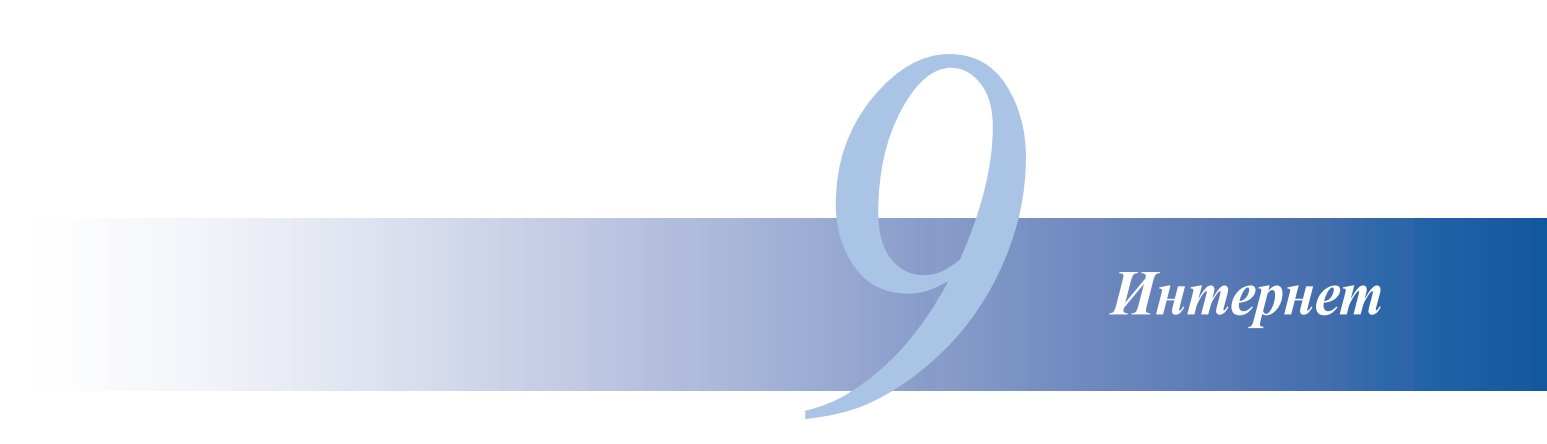

# Браузер

Интуитивно понятный интерфейс браузера облегчает серфинг в сети Интернет. Также можно отправлять вебсодержимое по электронной почте или сохранить его для прочтения позже.

Перейдите на страницу, которой хотите поделиться, затем нажмите

- Чтобы поделиться страницей, нажмите Отправить страницу, затем выберите используемую учетную запись или приложение.
- Для сохранения страницы для последующего чтения нажмите **Прочитать позже**. Страница добавляется в приложение **Сделать позже**.

#### ПРИМЕЧАНИЯ:

- Убедитесь, что устройство подключено к Wi-Fi или мобильной сети
- При подключении к мобильной сети может взиматься плата в зависимости от вашего тарифа.
- Подробную информацию смотрите в разделе Подключение к беспроводной сети.
- Приложение Сделать позже можно найти на экране Все приложения.

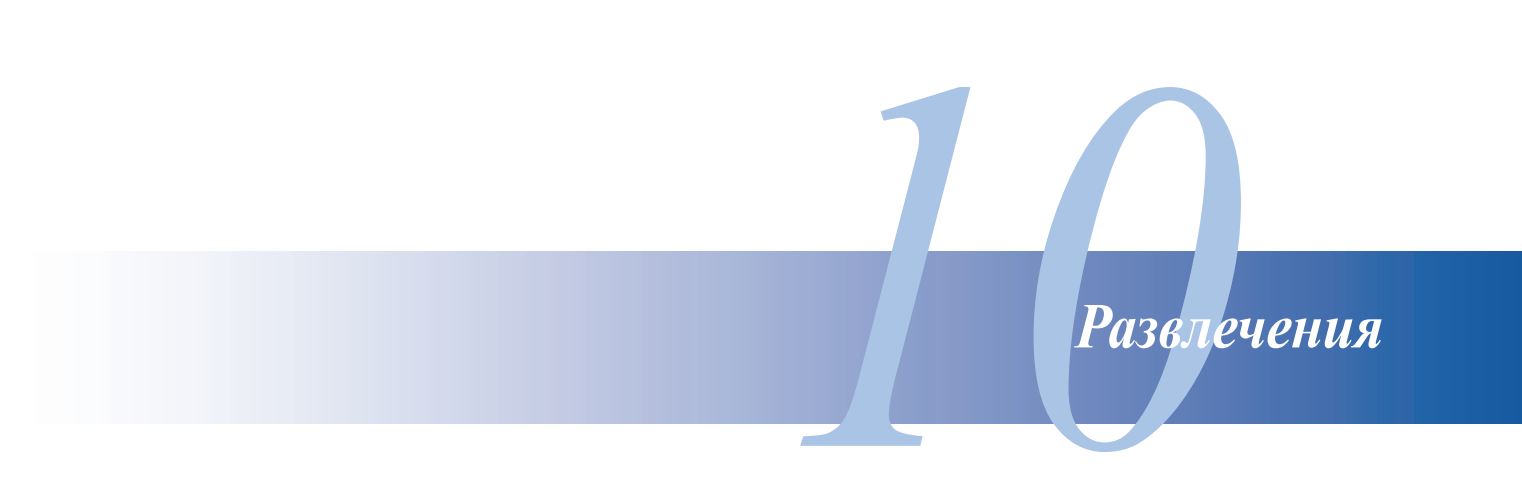

## Использование гарнитуры

Используйте гарнитуру для звонков или прослушивания любимой музыки.

### Подключение аудиоразъема

Подключите гарнитуру к 3,5-мм разъему вашего устройства.

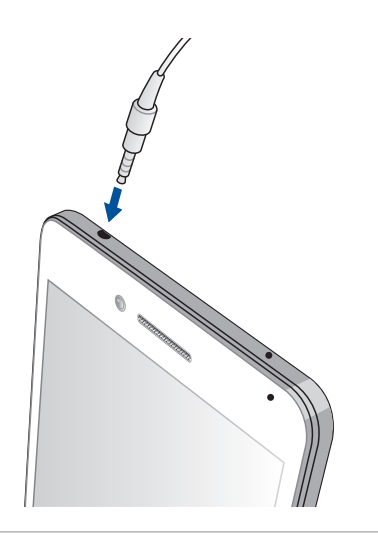

#### ВНИМАНИЕ!

- Не вставляйте предметы в аудиоразъем.
- Не подключайте к аудиоразъему электрические кабели.
- Прослушивание звука на высокой громкости в течение длительного времени может привести к повреждению слуха.

#### ПРИМЕЧАНИЯ:

- Настоятельно рекомендуется использовать только совместимую гарнитуру.
- Отключение аудиоразъема во время прослушивания автоматически приостанавливает воспроизведение аудиозаписи.
- Отключение аудиоразъема во время просмотра видео автоматически приостанавливает воспроизведение видео.

# Мастер настройки звука

Мастер настройки звука позволяет настроить параметры аудиоустройства.

### Использование мастера настройки звука

Для использования мастера настройки звука:

- 1. Нажмите ASUS > Мастер настройки звука.
- 2. В окне мастера выберите звуковой режим, который нужно активировать, и нажмите Готово.

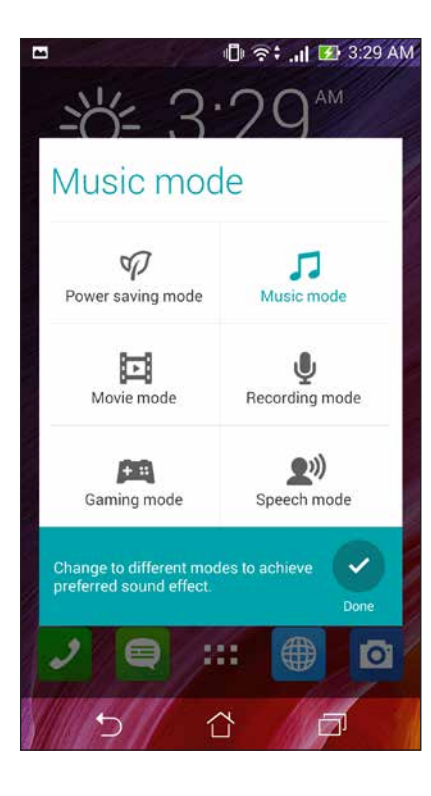

# Игры

Скачайте игры и делитесь ими с друзьями с помощью приложения **Игры**. Также можно присоединиться к многопользовательским играм.

ВАЖНО! Войдите в учетную запись Google для получения всех возможностей приложения Игры.

### Использование приложения Игры

Для использования приложения Игры:

- 1. Нажмите Игры.
- 2. Выберите желаемую опцию.

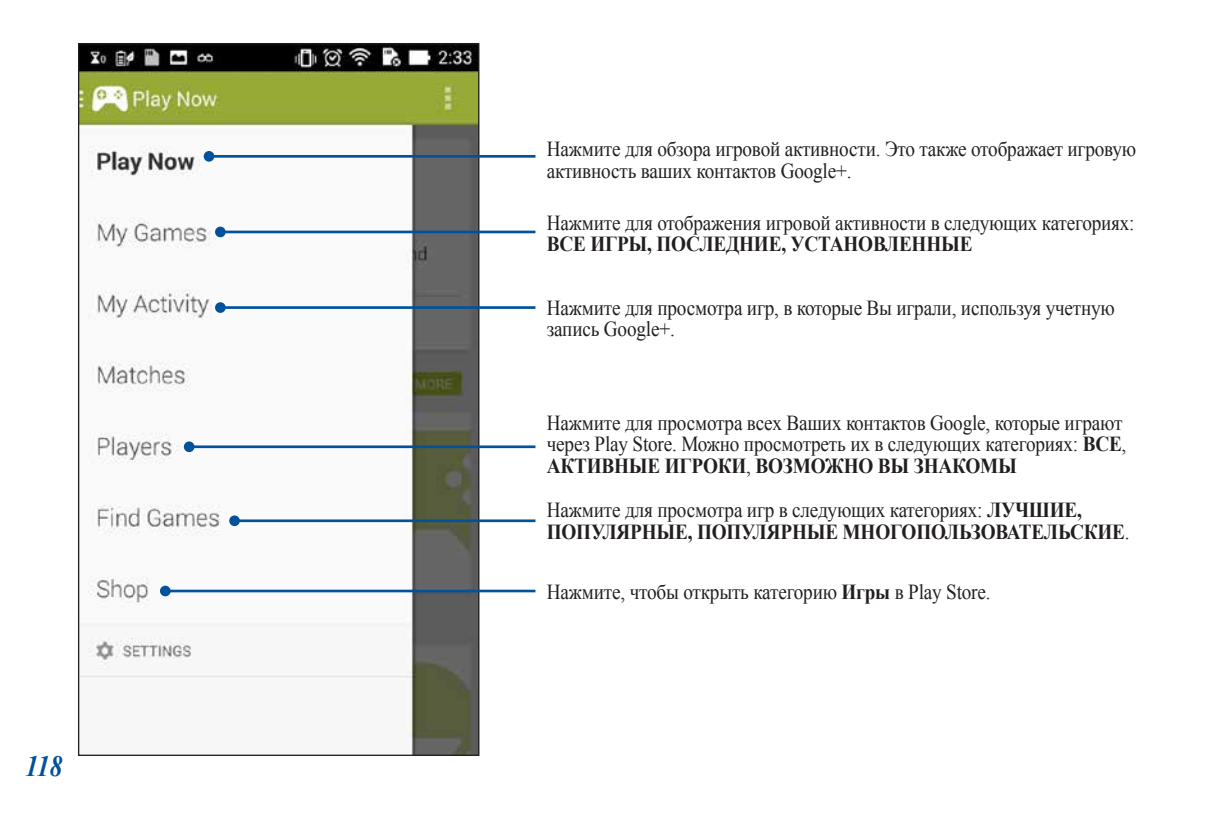

# Музыка

Прослушивайте свою музыкальную коллекцию с помощью приложения Музыка. Возможно воспроизводить музыкальные файлы с планшета или с внешнего накопителя.

### Запуск приложения Музыка

Для запуска приложения Музыка нажмите . Музыка.

### Воспроизведение музыки

По умолчанию приложение Музыка воспроизводит все композиции, сохраненные на устройстве. Для воспроизведения композиции нажмите на нее.

### Воспроизведение композиций с карты microSD

Для воспроизведения композиции с карты microSD:

1. Убедитесь, что карта microSD вставлена в устройство

**ПРИМЕЧАНИЕ**: Подробную информацию по установке карты памяти смотрите в разделе **Установка карты microSD** данного руководства

- 2. На главном экране приложения Музыка нажмите 🧮
- 3. Выберите Карта SD для просмотра музыкальных файлов на карте SD

### Воспроизведение музыки из облачного хранилища

#### ВАЖНО! Для просмотра файлов в Облачном хранилище включите на планшете Wi-Fi.

Устройство поддерживает музыкальные файлы из следующих облачных хранилищ:

- ASUS Webstorage
- Dropbox
- OneDrive
- Drive

#### Добавление облачной учетной записи

Для воспроизведения композиции из облачного хранилища:

- 1. На главном экране приложения Музыка нажмите =.
- 2. В Облачная музыка выберите Добавить облачную службу.
- 3. Выберите облачное хранилище, в котором находятся музыкальные файлы.
- 4. Следуйте инструкциям на экране для входа в облачное хранилище.

#### Воспроизведение композиций из облачного хранилища

- 1. Запустите приложение Музыка, затем нажмите **Е**.
- 2. В Облачная музыка выберите облачное хранилище, в котором находятся музыкальные файлы

# **FM-радио**

Слушайте ваши любимые радиостанции.

Для использования этой функции:

- 1. Подключите к устройству проводную гарнитуру
- 2. Нажмите **БР** > **FМ-радио**.

## Главный экран FM-радио

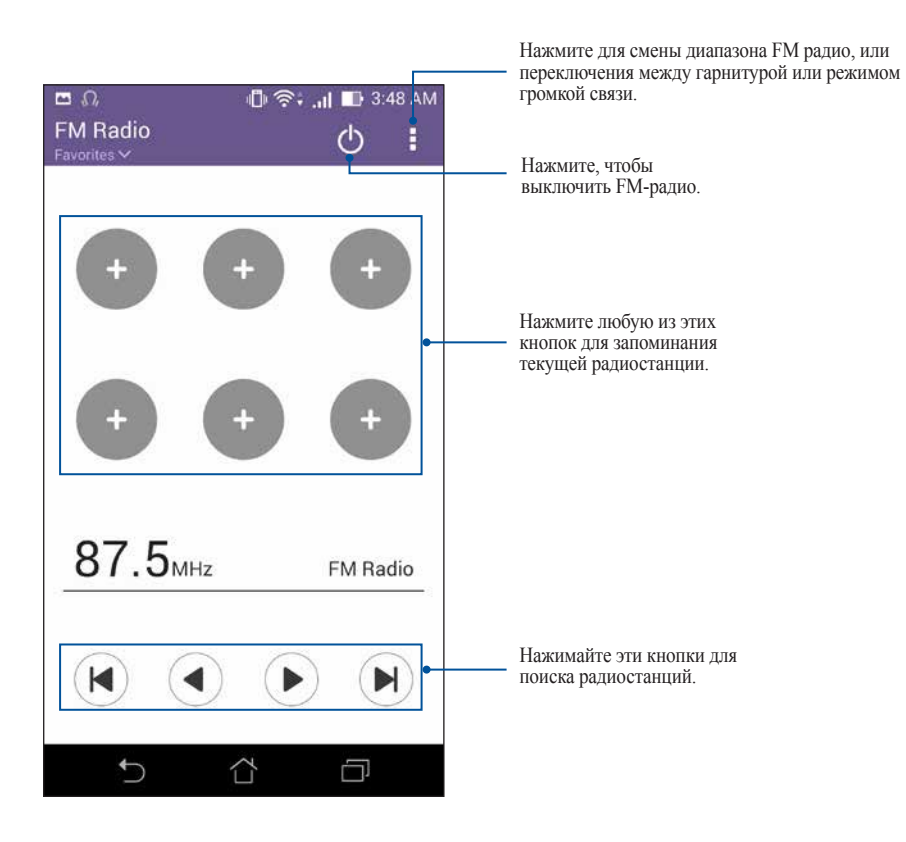

# Диктофон

Записывайте аудиофайлы с помощью приложения Диктофон.

## Запуск приложения Диктофон

Для запуска приложения Диктофон нажмите **—** > Диктофон

Главный экран приложения Диктофон

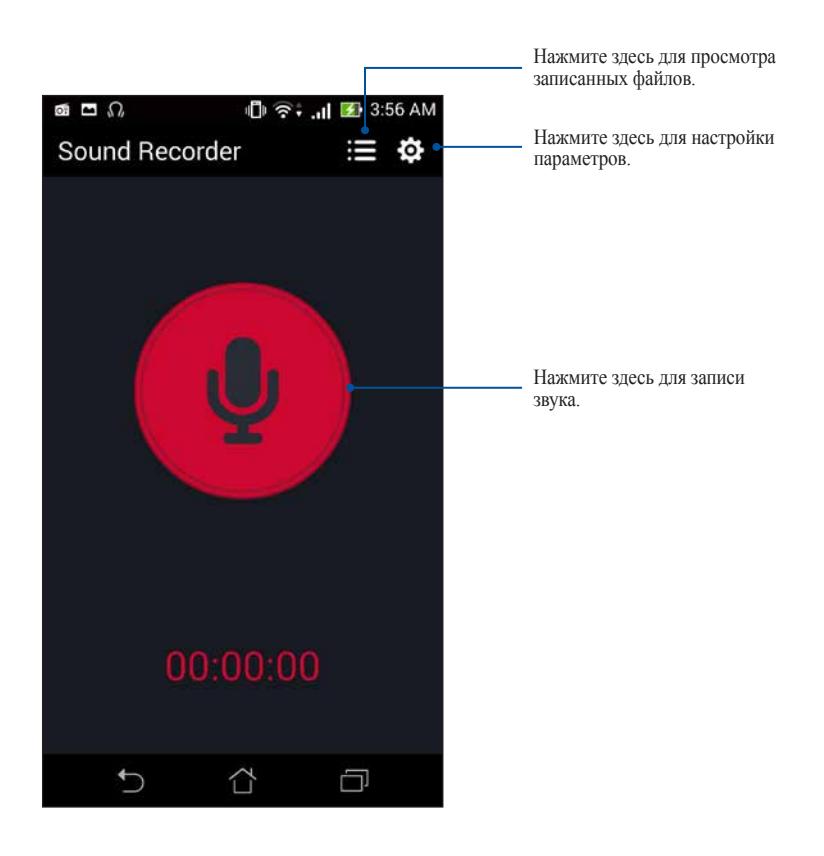

Эксплуатация устройства

# Получение обновлений для устройства

Устанавливайте обновления для Android и приложений.

### Обновление системы

Для обновления устройства:

- 1. Нажмите настройки.
- 2. На экране Настройки прокрутите вниз и выберите Справка.
- 3. Нажмите Обновление системы, затем нажмите Проверить обновления.

**ПРИМЕЧАНИЕ**: Последнее обновление устройства можно посмотреть в **Проверка последнего обновления** на экране **Обновление системы** 

## Накопитель

Приложения или файлы можно хранить в устройстве, на внешнем накопителе или в онлайн-хранилище. Для доступа к файлам в онлайн-хранилище необходимо подключение к сети Интернет. Используйте поставляемый кабель USB для обмена файлами между компьютером и устройством.

# Резервное копирование и сброс

Выполняйте резервное копирование данных, паролей и других параметров на серверы Google. Для этого:

- 1. Нажмите затем нажмите Настройки > Резервное копирование и сброс.
- 2. На экране Резервное копирование и сброс доступны следующие опции:
  - **Резервное копирование моих данных**: Эта функция копирует данные, пароли и другую информацию на серверы Google
  - Учетная запись для резервного копирования: Позволяет указать используемую для резервного копирования учетную запись
  - Автоматическое восстановление: Эта функция облегчает восстановление настроек и данных при переустановке приложения
  - Сброс настроек: Удаляет все данные на устройстве.

# Безопасность устройства

Воспользуйтесь функциями безопасности устройства для предотвращения несанкционированных вызовов или доступа к информации.

### Разблокировка экрана

Разблокировку экрана можно выполнять различными способами, повышающими безопасность использования.

Для выбора способа разблокировки экрана:

- 1. Нажмите затем нажмите Настройки > Экран блокировки.
- 2. Нажмите Блокировка экрана, затем выберите способ разблокировки.

#### ПРИМЕЧАНИЯ:

- Дополнительную информацию смотрите в разделе Опции разблокировки экрана
- Для отключения установленных опций разблокировки экрана нажмите Нет

### Опции разблокировки экрана

Выберите одну из следующих опций для блокировки устройства.

• Слайдер: Для разблокировки устройства проведите пальцем в любом направлении.

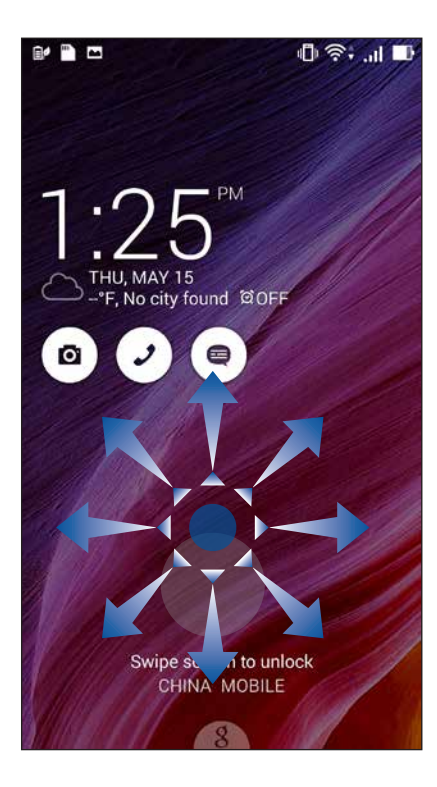

• Разблокировка распознаванием лица (Фейсконтроль): Для разблокировки устройства покажите свое лицо в черном окне экрана блокировки.

#### ВАЖНО!

- Распознавание лица менее безопасно, чем графический ключ, ПИН-код или пароль.
- Кто-то, похожий на Вас, может разблокировать устройство.
- Данные, используемые для идентификации лица, хранятся на устройстве.

Для настройки распознавания лица:

- 1. На экране Выбор блокировки экрана нажмите Распознавание лица.
- 2. Ознакомьтесь с условиями использования функции Распознавание лица, затем нажмите **Установить**.
- 3. Прочтите инструкции по настройке Распознавание лица, затем нажмите Продолжить.
- 4. Держите устройство на уровне глаз и совместите контур на экране с вашим лицом.

ПРИМЕЧАНИЕ: Зеленая пунктирная линия означает, что устройство обнаружило Ваше лицо.

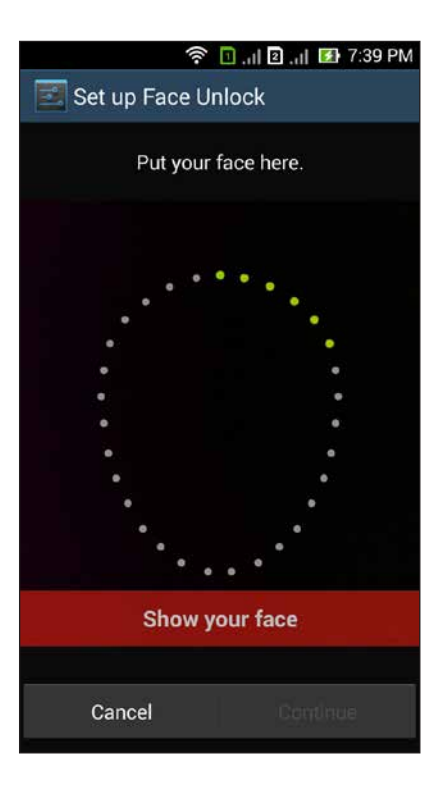

- 5. После получения снимка Вашего лица нажмите Продолжить.
- 6. Если функция не может распознать Ваше лицо, вам будет предложено выбрать другую опцию для разблокировки устройства. Выберите Графический ключ, если хотите разблокировать устройство графическим ключом, или ПИН для разблокировки его с помощью ПИН-кода, и следуйте инструкциям на экране.

ВАЖНО! Запомните созданный ПИН-код или графический ключ для разблокировки устройства.

7. После завершения установки приложения Распознавание лица нажмите ОК.

• Графический ключ: Проведите пальцем по точкам и создайте графический ключ.

| 🗇 奈<br>Choose your p | 🔟  🖸  🐼 7:39 РМ<br>attern |
|----------------------|---------------------------|
| Release finge        | er when done.             |
| 0                    | 0                         |
| 0 0                  | 0                         |
| 0-0                  | <b>0</b>                  |
| Cancel               | Continue                  |

ВАЖНО! Вы можете создать графический ключ из четырех и более точек. Запомните созданный графический ключ для разблокировки устройства.

• ПИН-код: Для создания ПИН-кода введите не менее четырех цифр.

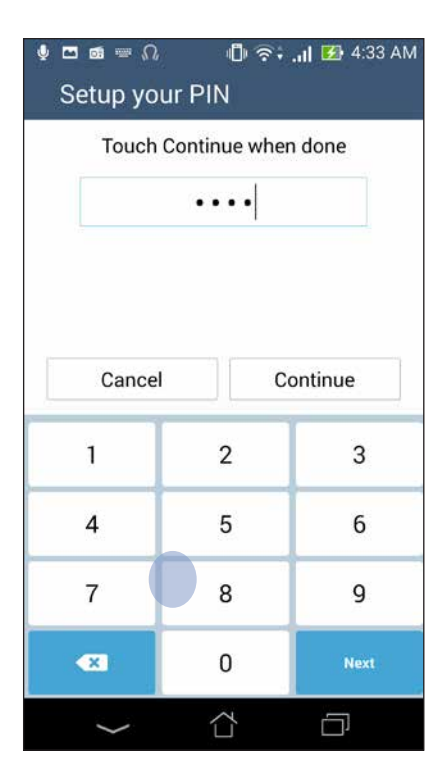

ВАЖНО! Запомните созданный ПИН для разблокировки устройства.

Пароль: Для создания пароля введите не менее четырех цифр.

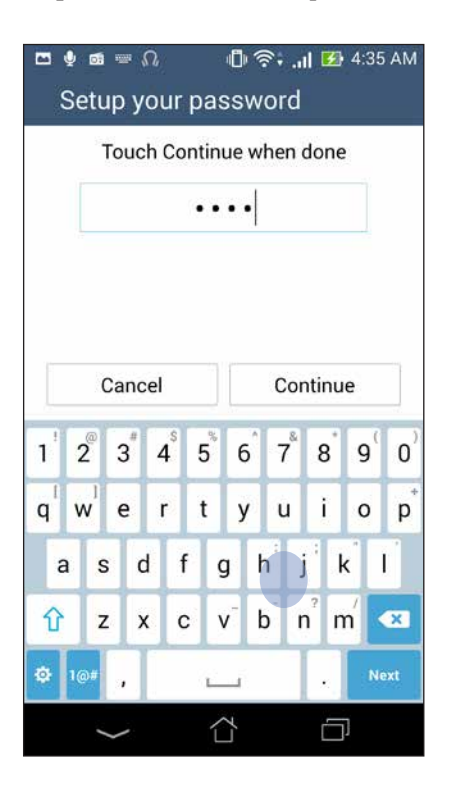

ВАЖНО! Запомните созданный пароль для разблокировки устройства.

٠

#### Конфигурация других параметров безопасности

Помимо блокировки экрана, также можно использовать следующие опции:

- Быстрый доступ: Для запуска приложений на экране блокировки переведите переключатель быстрого доступа в положение ВКЛ.
- Виджет Что дальше: Для отображения виджета на экране блокировки переведите переключатель Что дальше в положение ВКЛ.
- Включить виджеты: Установите флажок Включить виджеты для использования виджетов на экране блокировки.
- Быстрый запуск камеры: Для запуска приложения Камера двойным нажатием клавиши громкости переведите переключатель быстрого запуска камеры в положение **ВКЛ**
- Жест слева направо: Установите пункт в положение ВКЛ для запуска приложения камеры жестом слева направо.
- Информация о владельце: Нажмите здесь для изменения и ввода информации, отображаемой на заблокированном экране.

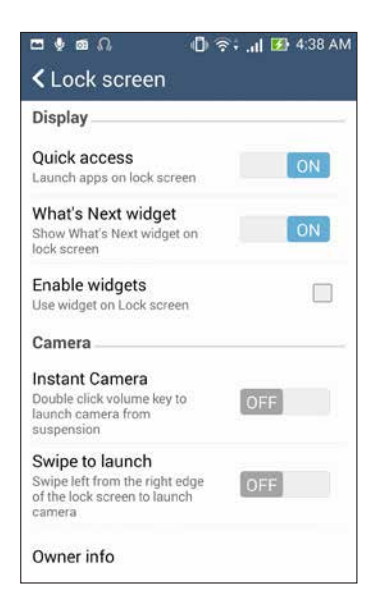

## Идентификация устройства

Узнайте идентифицирующую информацию об устройстве, например серийный номер, IMEI (Международный идентификатор мобильного оборудования) или номер модели.

Это важно, поскольку в случае утери устройства Вы можете связаться с оператором и предоставить информацию для помещения Вашего устройства в черный список.

Для отображения идентификационной информации:

- 1. Нажмите на затем выберите Настройки.
- 2. На экране Настройки прокрутите вниз и выберите Справка. На экране Справка отображается состояние, правовая информация, номер модели, версия операционной системы, информация о программном и аппаратном обеспечении устройства.
- 3. Для отображения серийного номера, номера SIM и IMEI вашего устройства нажмите Состояние.

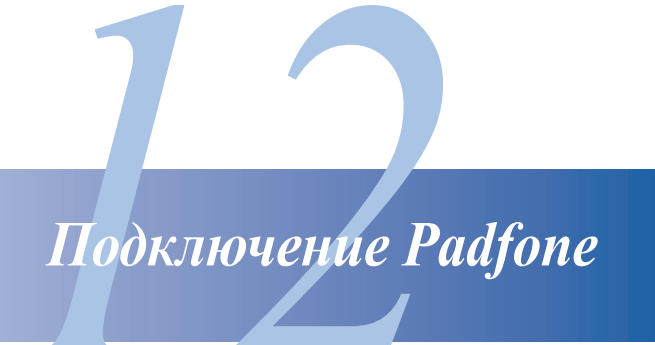

## Wi-Fi

Технология Wi-Fi позволяет подключаться к беспроводным сетям. Используйте Интернет и обменивайтесь данными с помощью устройства.

## Включение Wi-Fi

Для включения Wi-Fi:

- 1. На главном экране нажмите затем Настройки.
- 2. Для включения Wi-Fi переведите переключатель Wi-Fi вправо.

**ПРИМЕЧАНИЕ:** Вы также можете включить Wi-Fi с панели быстрой настройки. Чтобы узнать, как открыть панель быстрой настройки, смотрите раздел **Панель быстрой настройки** 

### Подключение к беспроводной сети

Для подключения к беспроводной сети:

- 1. На экране Настройка нажмите Wi-Fi для отображения сетей Wi-Fi
- 2. Выберите сеть для подключения. Если сеть защищена, будет предложено ввести ключ или пароль.

#### ПРИМЕЧАНИЯ:

- Планшет автоматически подключается к сети, используемой ранее.
- В целях энергосбережения выключите Wi-Fi, если не используете его.

## Отключение Wi-Fi

Для отключения Wi-Fi:

- 1. На главном экране нажмите затем Настройки.
- 2. Для включения Wi-Fi переведите переключатель Wi-Fi вправо.

**ПРИМЕЧАНИЕ:** Вы также можете отключить Wi-Fi с панели быстрой настройки. Чтобы узнать, как открыть панель быстрой настройки, смотрите раздел **Панель быстрой настройки** 

# Bluetooth

Используйте функцию Bluetooth для отправки или получения файлов с других интеллектуальных устройств на близком расстоянии. С помощью Bluetooth можно передавать файлы, отправлять данные для печати на принтер Bluetooth или воспроизводить музыку на колонках Bluetooth.

## Включение Bluetooth

Для включения Bluetooth:

- 1. На главном экране нажмите затем Настройки.
- 2. Для включения Bluetooth переведите переключатель Bluetooth вправо.

**ПРИМЕЧАНИЕ:** Вы также можете включить Bluetooth с панели быстрой настройки. Чтобы узнать, как открыть панель быстрой настройки, смотрите раздел **Панель быстрой настройки** 

## Сопряжение PadFone с устройством Bluetooth

Перед использованием функции Bluetooth необходимо выполнить сопряжение PadFone с устройством Bluetooth. PadFone автоматически сохраняет параметры сопряжения для последующего подключения.

Для сопряжения устройства с устройством Bluetooth:

1. На экране Настройки нажмите **Bluetooth** для отображения всех доступных устройств

#### ВАЖНО!

- Если требуемое устройство отсутствует в списке, проверьте, что на нем включен Bluetooth и установлен флажок "Видимость".
- Подробную информацию о включении модуля Bluetooth и установке флажка "Видимость" смотрите в документации, поставляемой с устройством.
- 2. Нажмите Поиск устройств для поиска устройств Bluetooth
- 3. В списке доступных устройств выберите устройство Bluetooth для сопряжения. Следуйте инструкциям на экране для завершения сопряжения.

ПРИМЕЧАНИЕ: В целях энергосбережения выключите Bluetooth, если не используете его.

### Удаление сопряжения устройств Bluetooth

Для отключения устройства Bluetooth:

- 1. На экране Настройка нажмите Bluetooth для отображения всех доступных и сопряженных устройств
- 2. В списке сопряженных устройств нажмите 🏟 устройства Bluetooth, которое нужно отключить, затем нажмите **Разъединить**.

# **Share Link**

Обменивайтесь файлами с другими устройствами Android с помощью приложений Share Link (для устройств ASUS) или ShareIt (для других устройств) через беспроводную сеть. С помощью этого приложения можно отправлять или получать файлы объемом более 100 ME. Обмен файлами с помощью Share Link происходит быстрее, чем с помощью Bluetooth.

#### Обмен файлами

Для обмена файлами:

- 1. На главном экране нажмите ..., затем Share Link.
- 2. Нажмите Отправить файл и выберите одну из опций на экране.

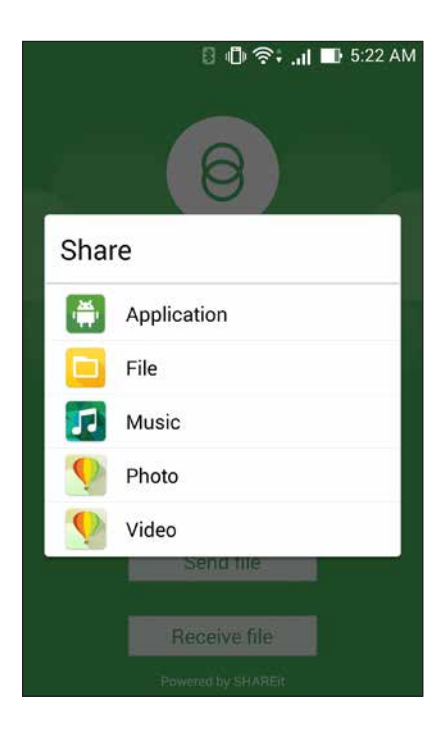

- 3. Выберите файл, который нужно отправить, и нажмите Готово.
- 4. После обнаружения других устройств, выберите устройство для обмена файлами.

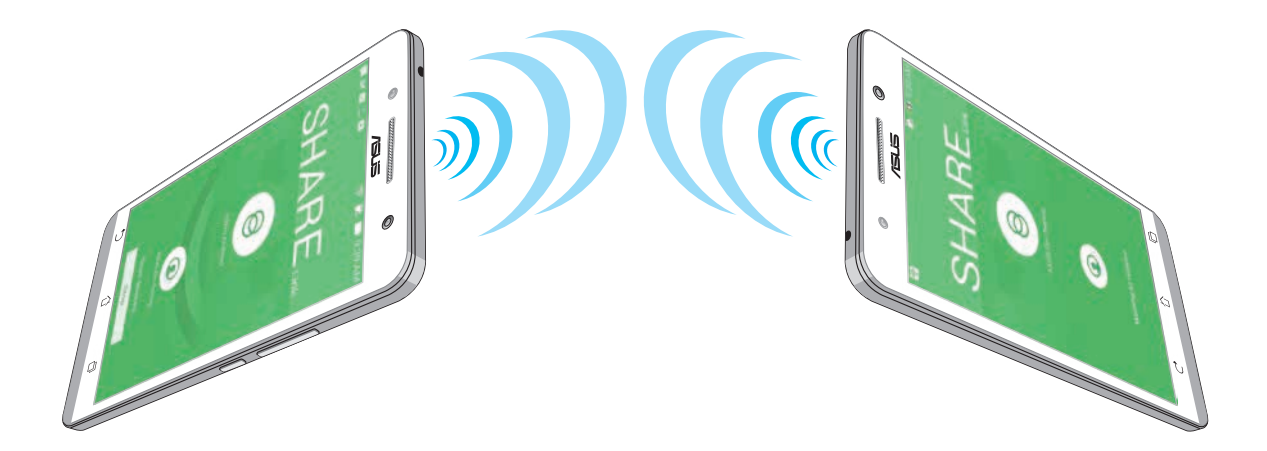

#### Получение файлов

Для получения файлов:

- 1. На главном экране нажмите **Н**, затем **Share Link**.
- 2. Нажмите Получить файл для получения файлов от отправителя.

## Облако

Выполняйте резервное копирование данных, синхронизацию файлов между различными устройствами и обмен файлами через облачные хранилища, например ASUS WebStorage, Drive, OneDrive и Dropbox.

## **ASUS WebStorage**

Зарегистрируйтесь в ASUS WebStorage и получите 5 ГБ места в облачном хранилище. ASUS WebStorage поддерживает автоматическую загрузку фотографий, синхронизацию файлов между различными устройствами и обмен файлами.

**ПРИМЕЧАНИЕ**: Для использования автоматической загрузки включите ее в Settings > Instant Upload.

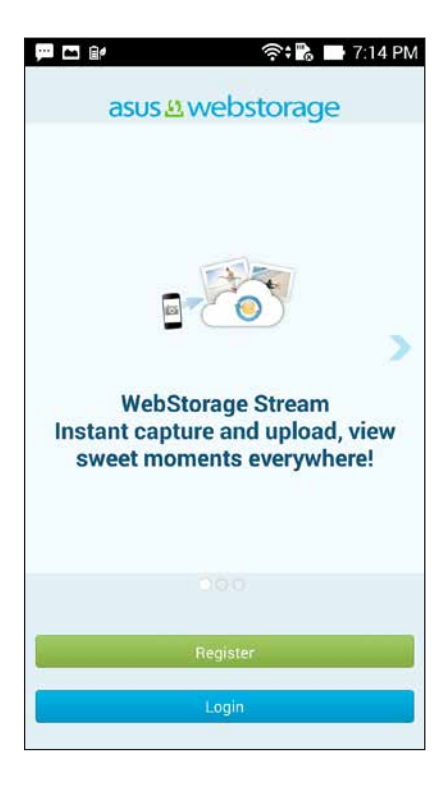

| <br> |  |
|------|--|
|      |  |
|      |  |
|      |  |
|      |  |
|      |  |
|      |  |

Необходимые приложения

## Управление приложениями

#### Добавление ярлыков на главный экран

Вы можете создать ярлыки для любимых приложений на главном экране

- 1. Нажмите для перехода на экран Все приложения.
- 2. Нажмите и удерживайте приложение и перетащите его на главный экран

#### Сведения о приложении

Подробную информацию о приложении можно посмотреть при создании ярлыка. При нажатии на приложение в меню приложений вверху главного экрана появится иконка **О приложении.** Для отображения подробной информации перетащите приложение на иконку **О приложении.** 

### Удаление ярлыков с главного экрана

Ярлыки приложений с главного экрана можно удалить. Оригинальное приложение останется в меню приложений. Для удаления приложения с главного экрана:

- 1. Нажмите приложение и дождитесь появления Х Удалить
- 2. Для удаления приложения с главного экрана перетащите его в Х Удалить.

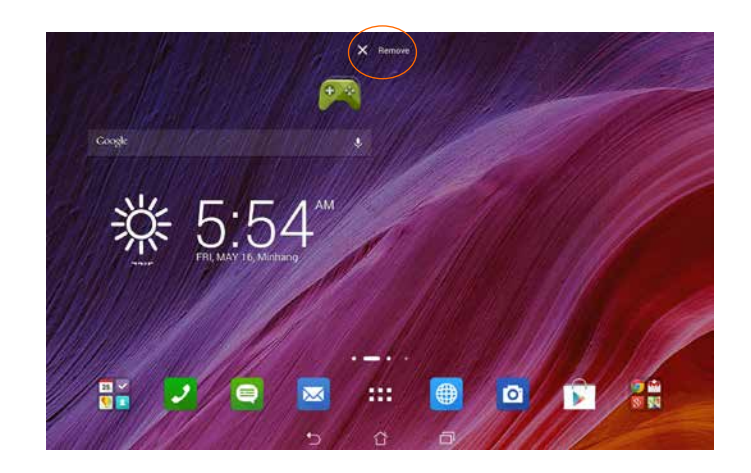
## Упорядочение приложений и ярлыков

Создавайте папки для упорядоченного размещения ярлыков и приложений на главном экране.

- 1. На главном экране нажмите и перетащите одно приложение или ярлык на другое, появится папка
- 2. Нажмите папку и выберите Без названия для ее переименования.

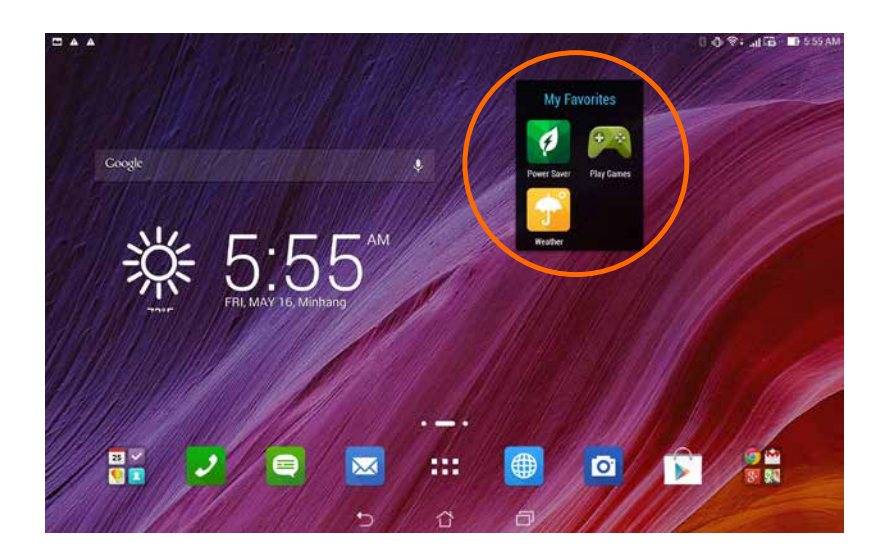

## Просмотр последних приложений

Недавно использованные приложения отображаются в левой части главного экрана. Вы можете получить подробную информацию о последних приложениях и удалить их из списка.

1. Нажмите иконку Недавние приложения внизу главного экрана

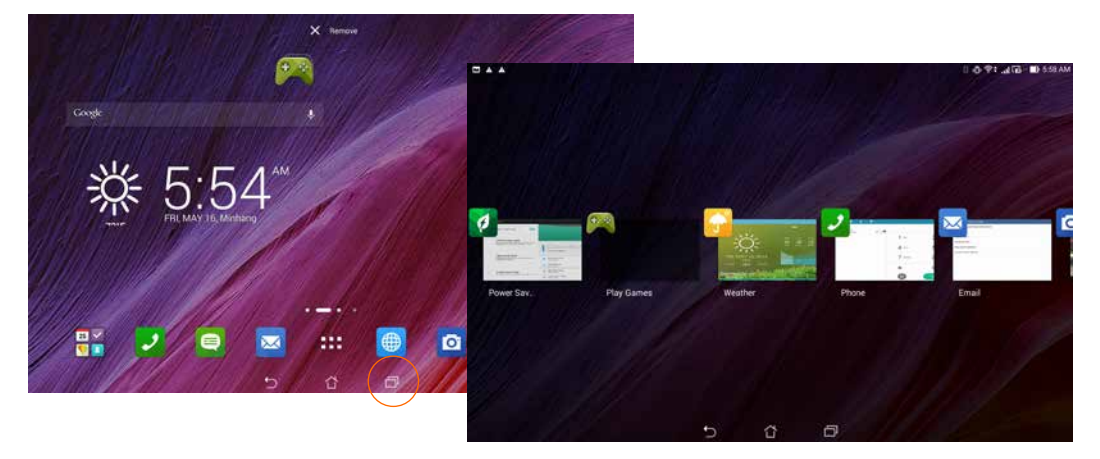

2. В планшетном режиме: проведите пальцем влево или вправо для отображения недавно использованных приложений. Переместите приложение вверх или вниз для удаления из списка.

В режиме смартфона: проведите пальцем вверх или вниз для отображения списка недавних приложений. Переместите приложение влево или вправо для удаления из списка.

3. Нажмите и удерживайте приложение для отображения меню. Выберите Удаление из списка или О приложении.

## Запуск приложений

Нажмите ... для отображения экрана приложений. На данном экране отображаются все приложения. Здесь доступны следующие действия:

- Нажмите иконку для запуска приложения.
- Проведите по экрану для отображения других приложений.
- Перетащите иконку приложения на главный экран.
- Познакомьтесь с виджетами.
- Скачайте приложения из Play Store

#### *146*

# Переключение приложений

При запуске нескольких приложений можно легко переключаться между ними.

Нажмите 🖾 для отображения недавно запущенных приложений.

- Выберите приложение для просмотра.
- Для удаления приложения проведите по нему влево или вправо.

## Блокировка приложений

Защитите приложения от несанкционированного доступа с помощью пароля.

Для блокировки приложения:

- 1. На экране Все приложения нажмите > Заблокировать.
- 2. Введите пароль, состоящий из 4-12 цифр
- 3. Выберите приложение для блокировки и нажмите ОК.

Для изменения пароля заблокированных приложений:

- 1. На экране Все приложения нажмите > Настройка блокировки приложений. Введите пароль при запросе.
- 2. Нажмите Изменить пароль и введите свой старый и новый пароли.

## Скачивание приложений

Скачивайте приложения из магазина Play Store. Некоторые приложения бесплатны, некоторые можно приобрести с помощью банковской карты или оплатить другими способами.

Для скачивания приложения:

- 1. На главном экране нажмите **Play Store**.
- 2. Следуйте инструкциям на экране для входа в учетную запись Gmail. Если у Вас нет учетной записи Gmail, создайте ее.
- 3. После успешного входа можно скачивать приложения из Play Store.

Дополнительные возможности

# Энергосбережение

Увеличьте время автономной работы устройства, даже когда оно находится в режиме ожидания или подключен к сети. Настройте параметры питания для основных задач, например, чтение электронной почты или просмотр видео.

### Настройка энергосбережения

Настройте режим питания планшета с помощью опций энергосбережения.

Для настройки энергосбережения:

- 1. На экране Все приложения нажмите Энергосбережение.
- 2. Переместите Интеллектуальное энергосбережение в положение ВКЛ.

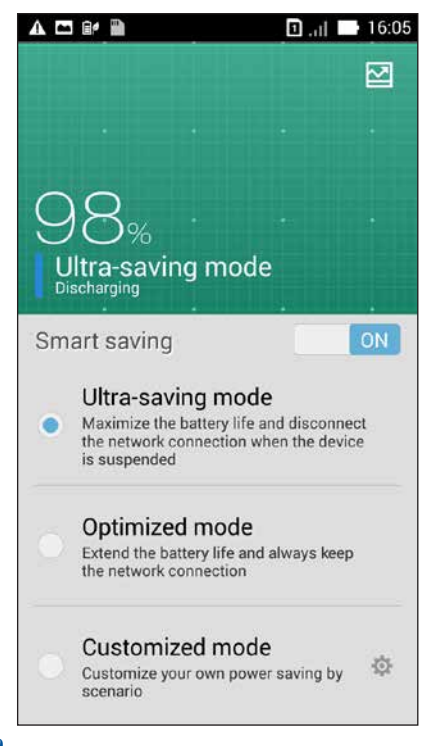

- 3. Выберите любой из следующих режимов:
  - Режим экономии энергии: Разрывает сетевое подключение при простое для увеличения времени автономной работы
  - Оптимизированный режим: Увеличивает время автономной работы когда устройство подключено к сети
  - Настраиваемый режим: Позволяет настроить параметры питания для основной деятельности

### Пользовательская настройка энергосбережения

Задайте уровень яркости экрана для разных режимов использования устройства, например, чтение электронной почты или книг, просмотр видео или сайтов, или прослушивание музыки. Также можно включить функцию энергосбережения для некоторых приложений или включить автоматическое отключение от сети, когда устройство находится в режиме сна.

Для настройки энергосбережения:

- 1. На экране Энергосбережение выберите Настраиваемый режим, затем нажмите 🔅
- 2. Выберите режим, затем установите уровень яркости в процентах.
- Если нужно включить автоматическое отключение от сети, выберите Приложения, использующие Push-уведомления. Устройство автоматически отключится от сети при простое и возобновит подключение к сети при пробуждении.

## **Splendid**

Splendid позволяет настроить параметры экрана

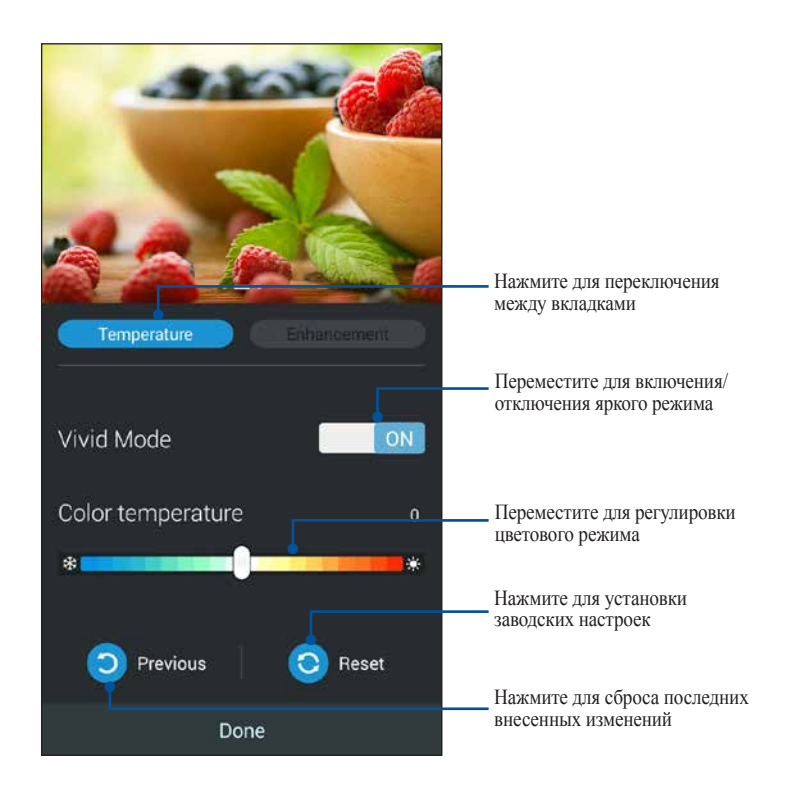

Для использования Splendid:

- 1. Нажмите Splendid.
- 2. Настройте контрастность и цветовой режим экрана на вкладках Температура и Яркость.
- 3. Нажмите Готово для применения изменений.

# TalkBack

TalkBack обеспечивает речевые подсказки для помощи при использовании устройства, объясняя значение нажимаемых опций.

#### Для включения/отключения TalkBack:

- 1. Перейдите в Настройки > Спец. возможности > TalkBack.
- 2. Установите переключатель TalkBack в положение ВКЛ или ВЫКЛ.
- 3. Нажмите ОК
- 4. При вопросе о включении **Изучение касанием** нажмите **ОК**, если хотите получать информацию о каждом элементе, которого вы касаетесь.

Озвучивание начнется немедленно при включении TalkBack. При использовании устройства, TalkBack описывает ваши действия и уведомляет о других событиях.

Если вы включили жесты и **Изучение касанием**, перемещение пальца по экрану вызывает речевое описание каждого касаемого элемента. Нажимайте дважды для активации последнего озвученного элемента и листайте двумя пальцами для выполнения действий, которые обычно выполняются одним пальцем.

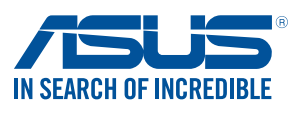

www.asus.com